ネットラーニング

INSTRUCTION MANUAL

Q.

## LearningSpace 管理者ガイド

Ver3.5 更新日:2025/06/12 01.LearningSpaceとは 02. ご利用までの流れ 03.管理者画面へのログイン 04.ログイン後遷移画面の設定 05.学習者の登録(個別登録・csvによる一括登録) 06. LearningSpace利用者の設定 07.学習者のID・パスワードの通知 08.管理者による受講指定の方法 (個別登録・csvによる一括登録) 09.おすすめシリーズの設定

<u>10.FAQ</u>

目次

# 01.LearningSpaceとは

「LearningSpace」は、

学習者の1人1人が自分の目指すキャリア形成に必要な知識を自ら学ぶことのできる学習空間です。 マネジメントスキルやビジネススキル、情報技術や語学など数百種類の豊富なコンテンツを 学習者はいつでも・どこでも自由に選択し、学ぶことができます。

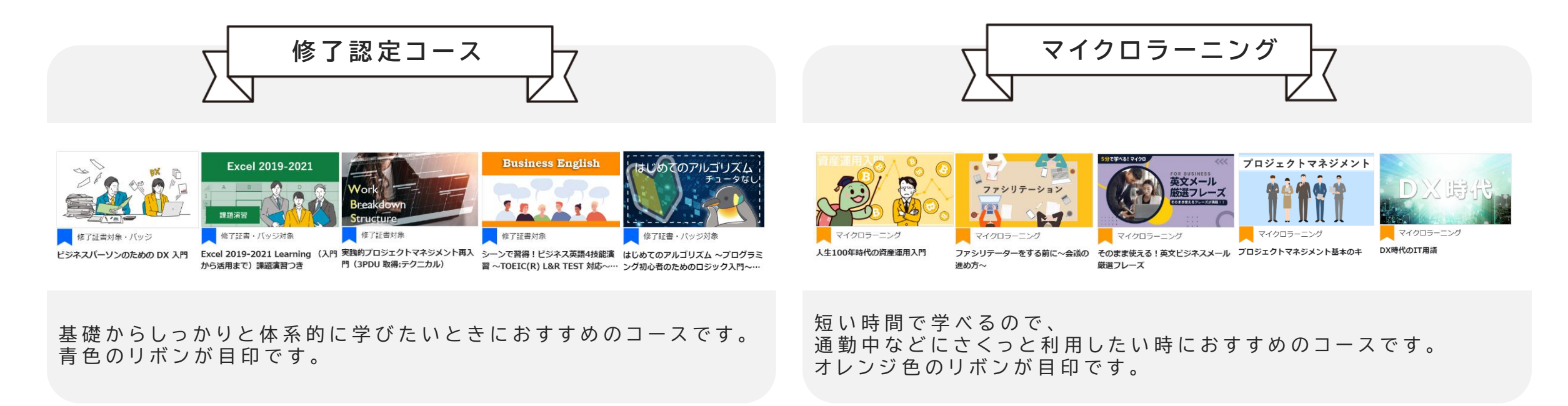

# 01.LearningSpaceとは

### 🔀 学習者様へのサポート動画について

学習者様がLearningSpaceを利用する際にお役立ていただけるサポート動画をご用意しております。 youtubeにて公開しておりますので、以下URLをご活用ください。 ※資料や動画データが必要な場合は、営業担当までご連絡ください。

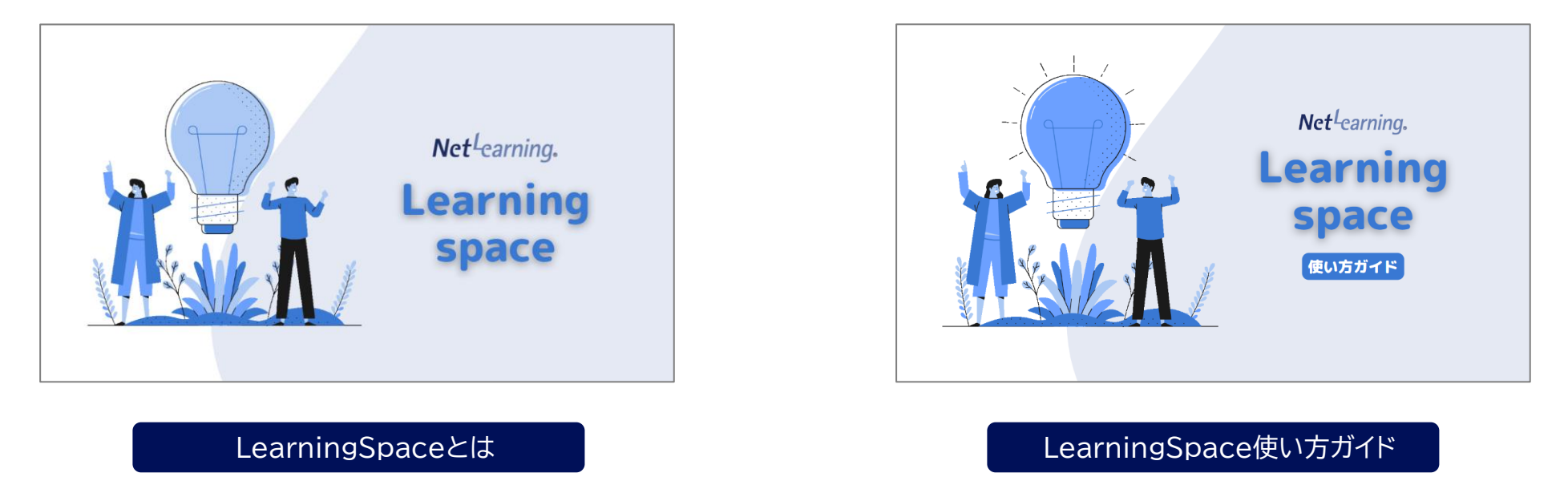

【学習者様向け LearningSpaceサポートコンテンツページ】 <u>https://www.netlearning.co.jp/learning space/support.html</u>

### 02.ご利用までの流れ

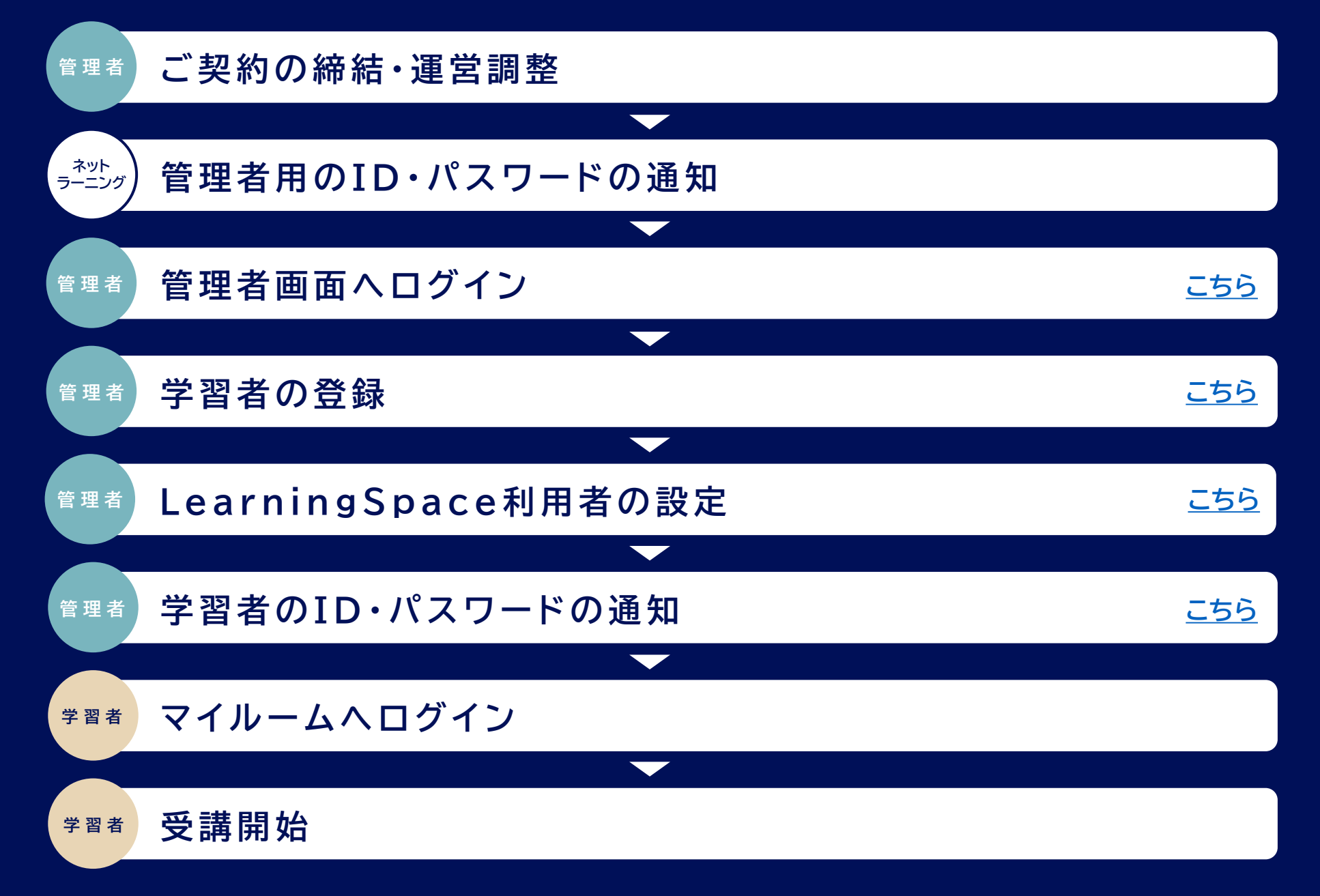

# 03.管理画面へのログイン

### 1 管理者用のID・パスワードが届く

お申込みいただいた管理者様宛にネットラーニングからご案内メール(ID・パスワードのお知らせ)が送付されます。

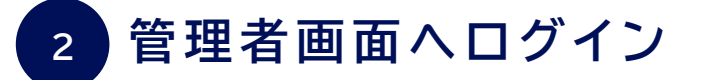

(1)ネットラーニングのHPにアクセス < <u>https://www.netlearning.co.jp/</u>>
 (2)HP画面上部「管理者ログイン」ボタンをクリック
 (3)ご案内メール記載のIDとパスワードを入力
 (4)管理者画面トップページがひらく

| マイルームログイン 管理者ログイン 個人向け | サービス EN 中 韓   | 管理画面ログイン                 | 新管理者画面                                                                            |
|------------------------|---------------|--------------------------|-----------------------------------------------------------------------------------|
| (三) 資料ダウンロード           | ── お問い合わせ・ご相談 | <b>ユーザID</b><br>ユーザIDを入力 | 木ーム         基本設定         管理機能         情報発信         進捗・成績           CONTROL PANELS |
| 導入事例 セミナー・イベント         | 企業情報          | パスワード                    |                                                                                   |
| リスキリング<br>定額制eラーニング    |               | ログイン                     | ようこそ! LearningSpace管理者さん<br>企業情報                                                  |

# 04. ログイン後遷移画面の設定

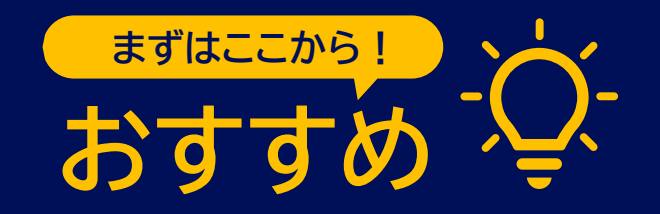

学習者様がログインした後に、遷移する場所を設定することができます。

LearningSpaceの利用を促進させたい場合は、ログイン先を「LearningSpaceポータル」に設定するのがおすすめです。

#### 設定方法

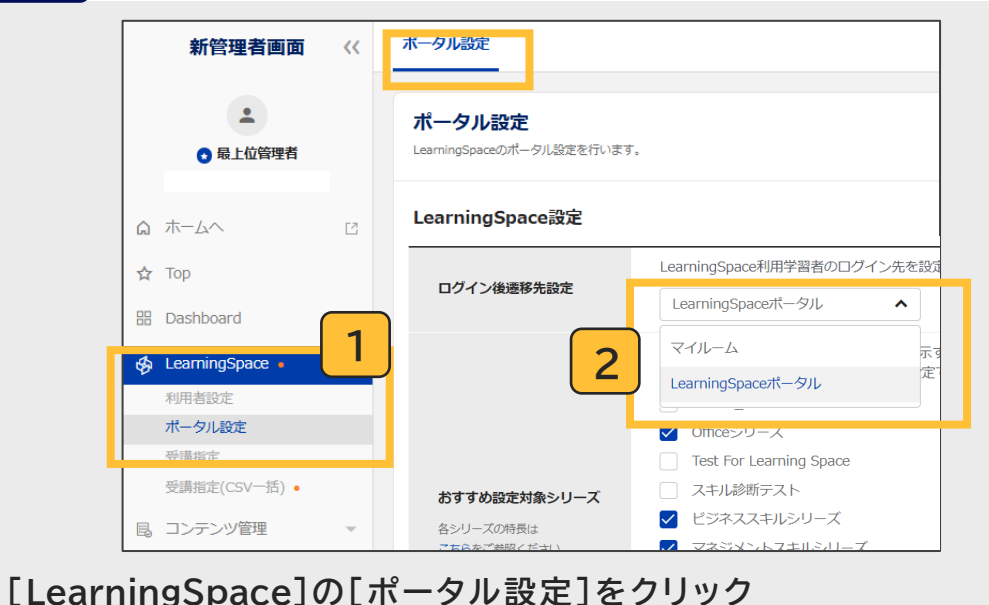

学習者のログイン後イメージ ※ログイン後の遷移先設定をLearningSpaceポータルにした場合) ログイン画面 マイルームログイン マイルームログイン マイルームログイン マイルームログイン
た ⇒ LearningSpaceポータル LearningSpace利用者設定 ⇒ ON 上記の条件を満たした学習者のみ LearningSpaceポータルに遷移。 マイルームにも移動可能)

### 「LearningSpace利用者設定」が OFFの学習者は、 マイルームに遷移。

#### ► マイルーム マイルーム SNS リサーチ 申込 TOP お問い合わせ ライブラリ 電子図書館 しamingSpace構成1月月 みんは時間 ワーマコッキッグ!

ログイン後遷移先設定で、優先したいログイン先を選択し、

ロクイン後達移先設定で、優先したいロクイン先を選択し [設定する]ボタンをクリック

※ログイン後遷移先設定を"マイルーム"にしている場合は、マイルーム内の ∲ LearningSpace □ を クリックすることで、LearningSpaceポータルに遷移します。

※カリキュラムや集合研修等の他サービスを併用している場合、遷移先はマイルームがおすすめです。 ※専用ログインサイトやSSO(シングルサインオン)など、特殊なログイン設定をしている場合は上記設定ができないことがございますのでご了承ください。

### 05-1.学習者の登録(個別登録)

### 管理者画面ホームから「新管理者画面」をひらく

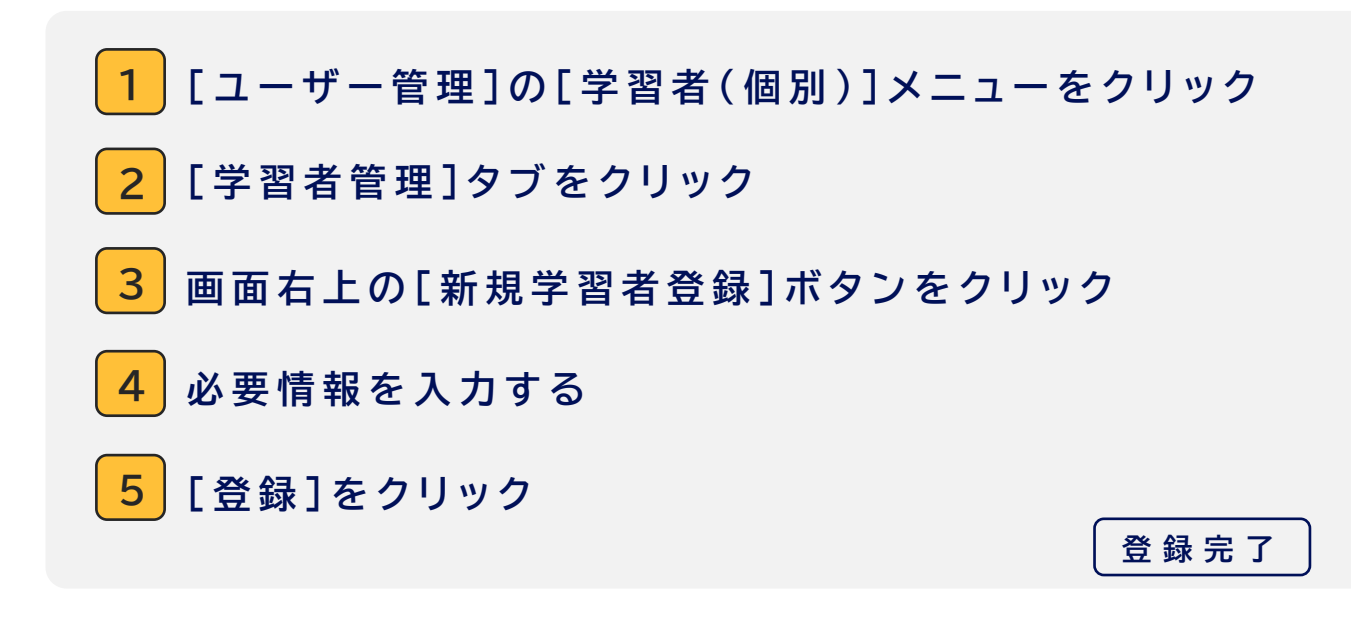

#### 登録した学習者情報を確認したい時は…

1. [学習者管理]タブをクリック

- 2.確認したい学習者が所属するグループを選択
  - ( グ ル ー プ が な い 場 合 は 、企 業 名 を 選 択 )
- 3. [検索]をクリック

※表示された学習者の氏名をクリックすると、学習者の詳細情報の確認・編集をすることができます。

| 進捗・成績 コーン                               | 新管 | <ul> <li>理者画面</li> <li>ホーム   ヘルプ   ログアウト</li> <li>運営管理者 ID:</li> <li>集合研修</li> <li>カリキュラム</li> </ul> |           |
|-----------------------------------------|----|----------------------------------------------------------------------------------------------------|-----------|
| 新管理者画面                                  | 2  | 学習者管理                                                                                                | 3 新規学習者登録 |
| <ul> <li>▲</li> <li>● 最上位管理者</li> </ul> |    | 学習者(個別)<br>学習者の登録、変更、学習者情報の確認を行いま                                                                    |           |
| ۵ ホーム <b>ヘ</b>                          | C  | 詳續設定                                                                                                 |           |
| 🕁 Тор                                   |    | 検索キーワードを入力してください                                                                                     |           |
| BB Dashboard                            | ÷  | <ul> <li>開発本部LS確認用企業(値別ラ・</li> <li>LearningSpaceグループ①</li> </ul>                                     |           |
| 🖇 LearningSpace                         | Ψ. | LearningSpaceグループ②                                                                                   |           |
| 目。 コンテンツ管理                              | 1  | LearningSpaceグループ③                                                                                   |           |
| 各 ユーザ管理                                 |    |                                                                                                    |           |
| 学習者 (個別)                                |    |                                                                                                    |           |
| 学習者 (CSV一括)                             |    |                                                                                                    |           |
| 管理者 (個別)                                |    |                                                                                                    |           |

1名や少人数の登録におすすめ!

## 05-2.学習者の登録(csvによる一括登録)

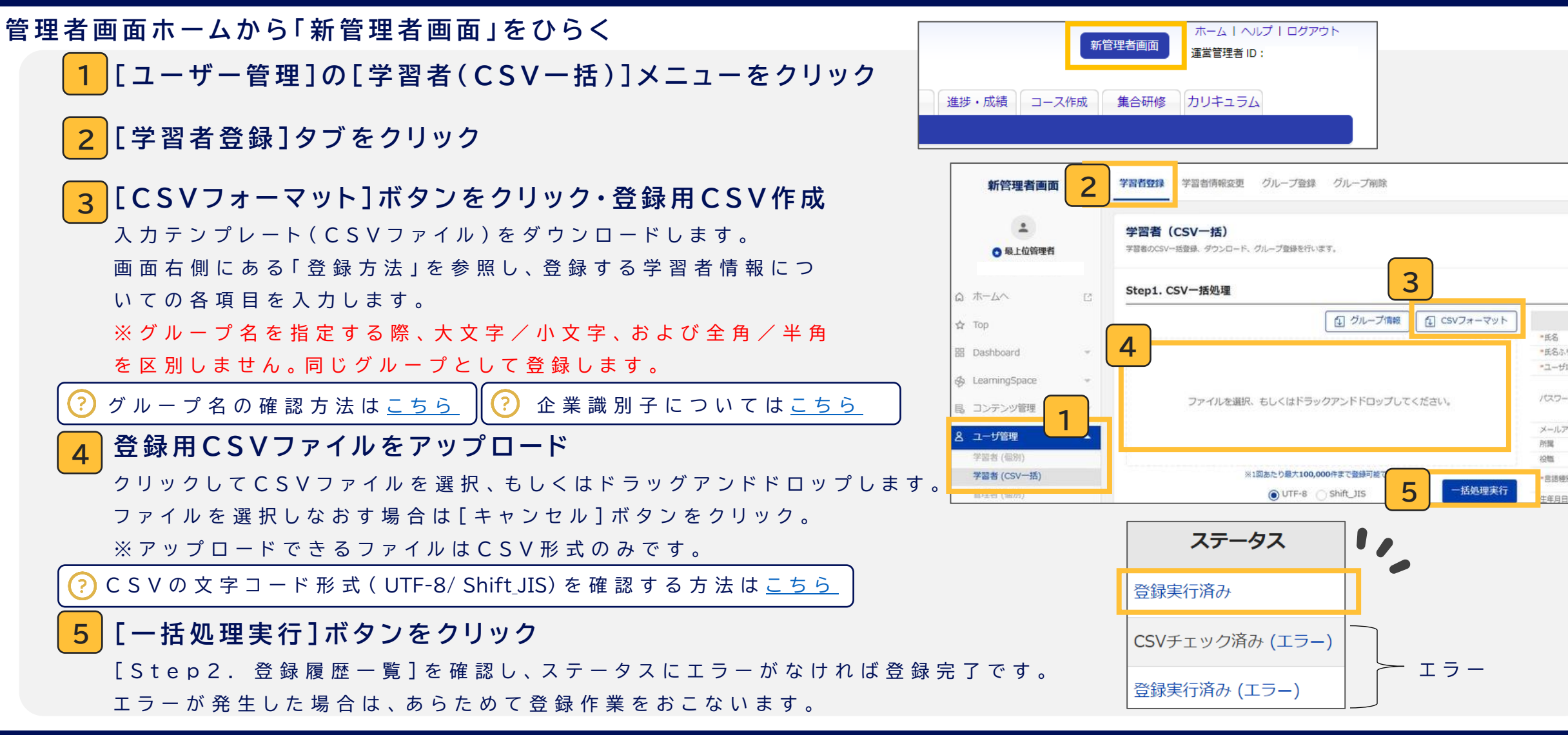

9

複数人の登録におすすめ!

最上位管理者のみ設定が可能です!

### 補足、グループの作成方法

#### 管理者画面ホームから「新管理者画面」をひらく [ユーザー管理]の[学習者(csv一括)]メニューをクリック [グループ登録]タブをクリック step1の[グループ管理]ボタンをクリック 3 ☆ Top 新規登録するグループの配置先を選択し、 「グループ新規作成]ボタンをクリック ※選択したグループの配下に作成されます。 ※企業名を選択した場合は、企業の直下に作成されます。 新規登録するグループ名を入力 5 グループ新規作成 株式会社ネットラーニング(営業デモ用環境) 上位グループ 5 2024.12\_開始グループ グループ名 確認 キャンセル [確認]ボタンをクリック

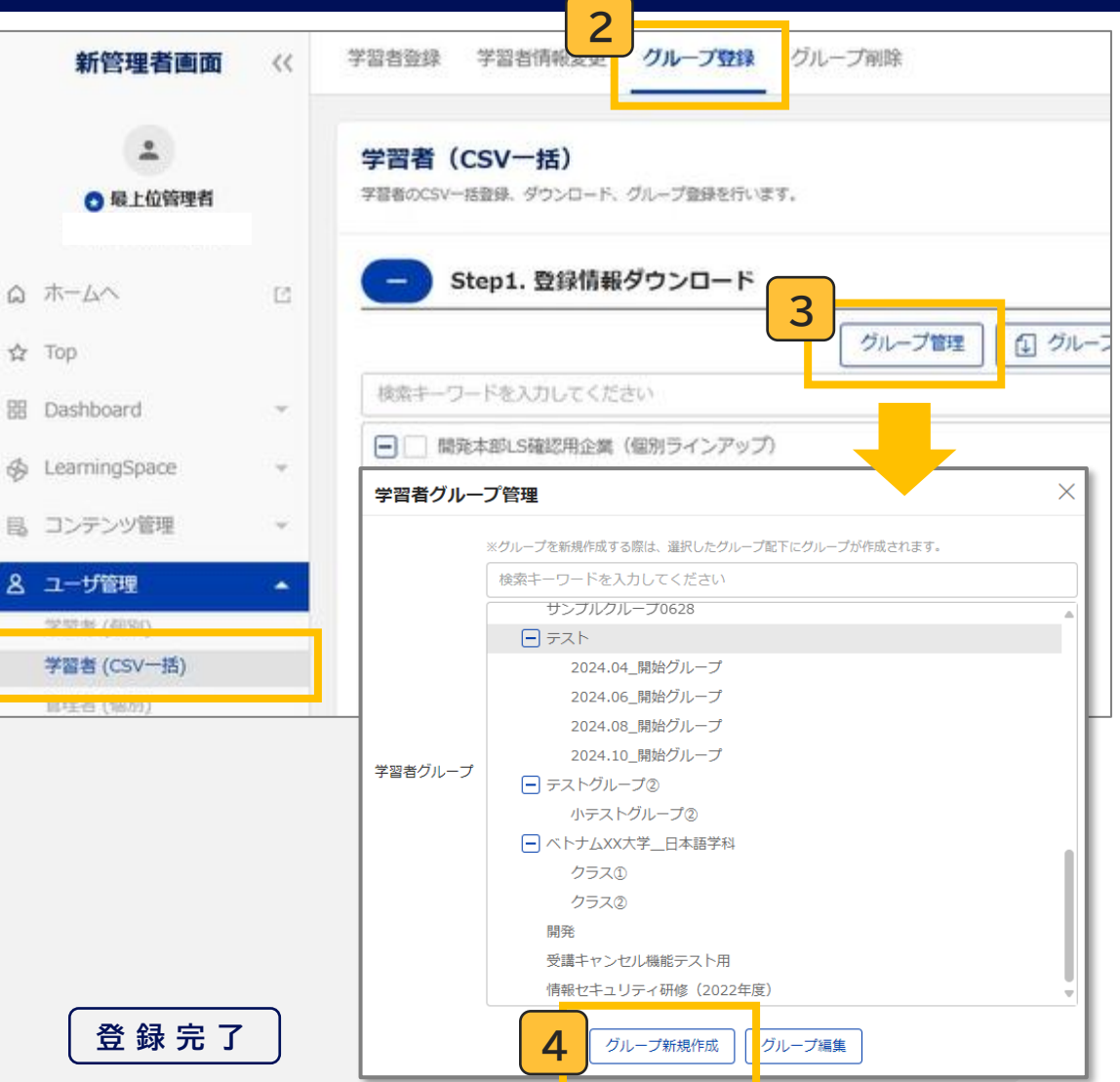

# 06.LearningSpace利用者の設定

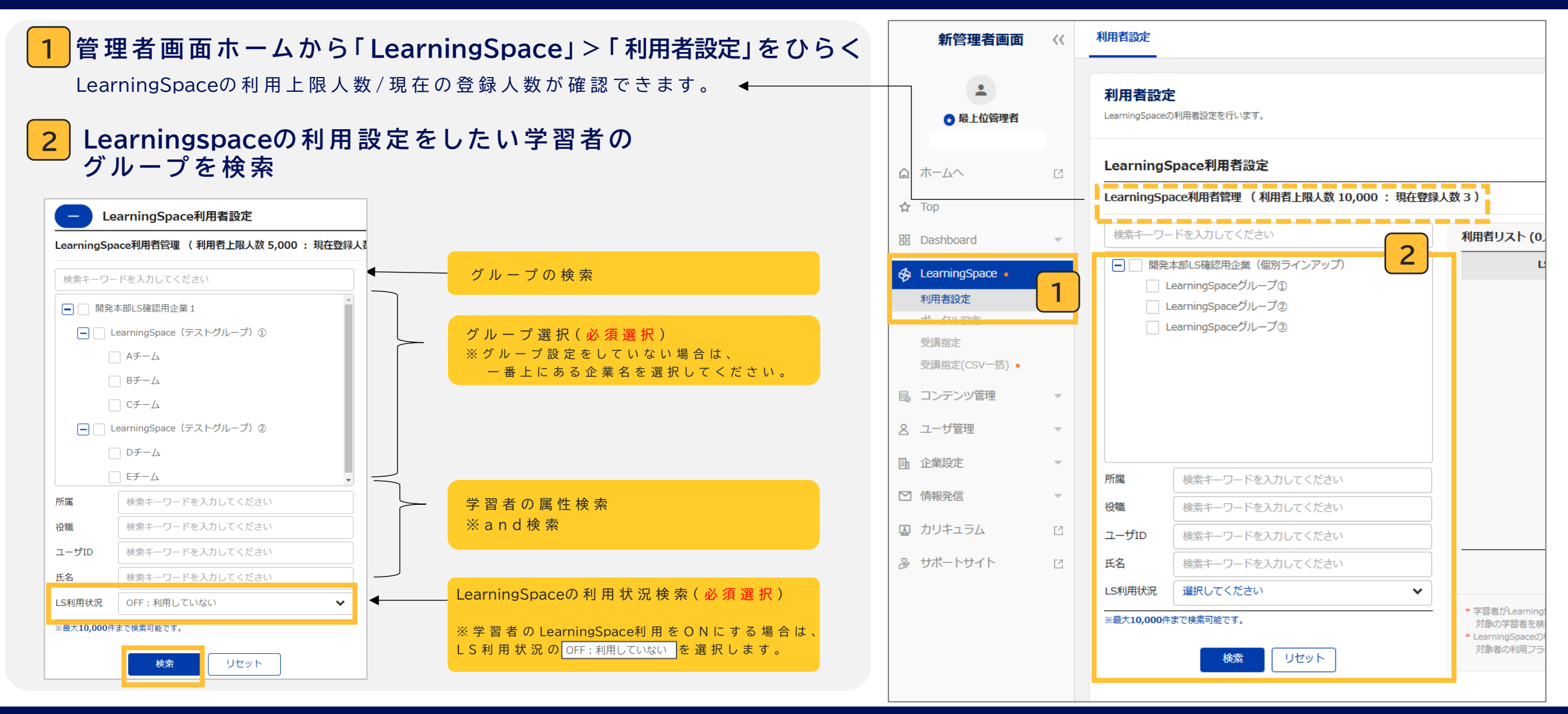

# 06.LearningSpace利用者の設定

#### 3 グループ条件を設定し、LS利用状況「OFF:利用していない」を選択。 「検索」をクリックすると、画面右側に該当の検索結果が表示される

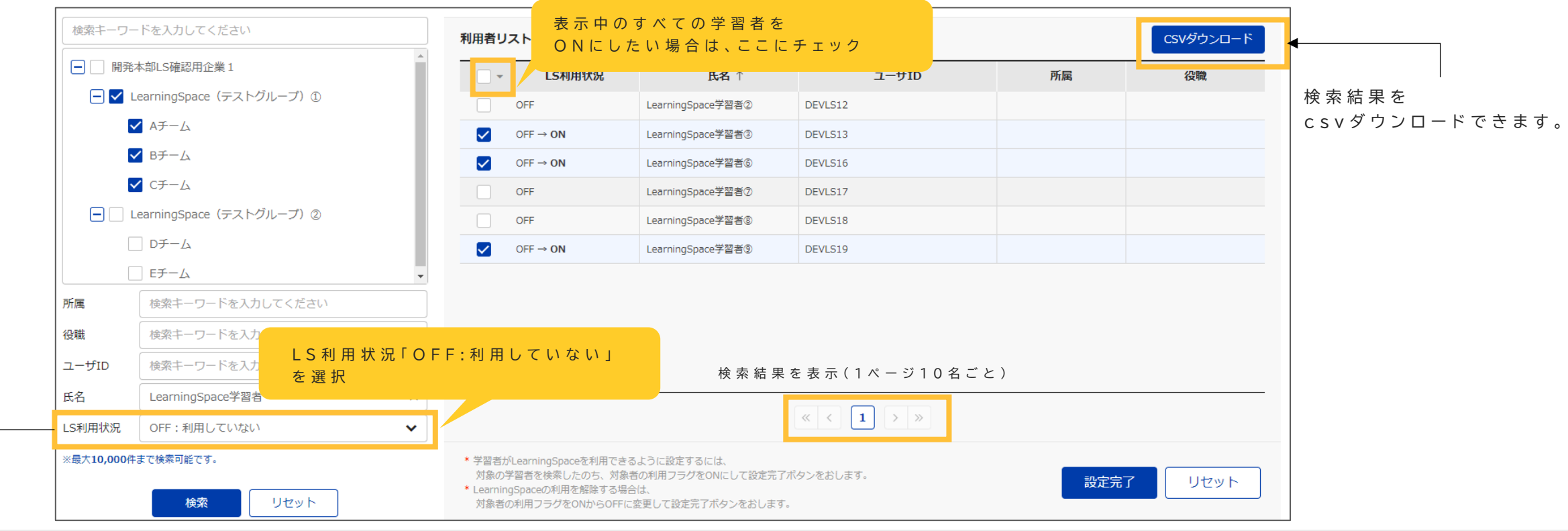

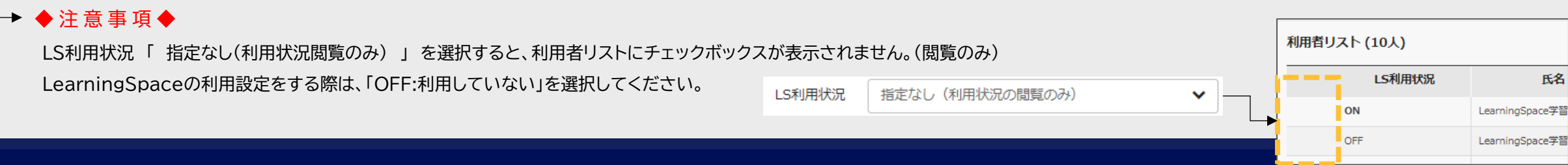

# 06.LearningSpace利用者の設定

#### 4 「設定完了」をクリック

登録後の人数が利用上限を超える場合、エラーとし実行前に戻ります。 ※上限数を超えて追加したい場合は、追加申込が必要です。

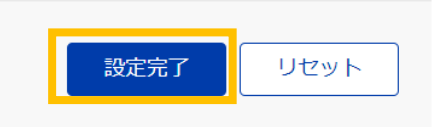

設定完了

#### 【LearningSpace利用者設定をOFFにする場合】

「LS利用フラグ」をOFFにし(チェックをはずし)、設定完了をクリック

#### ◆注意事項◆

学習者のLearningSpaceの利用を停止すると、以下のことができなくなります。 ①LearningSpaceポータルへのアクセス ②LearningSpaceで受講登録したコースへのアクセス(受講ができなくなる) ③LearningSpaceで受講登録したコースの学習進捗状況データの抽出

上記をご確認の上、利用停止をおこなってください。

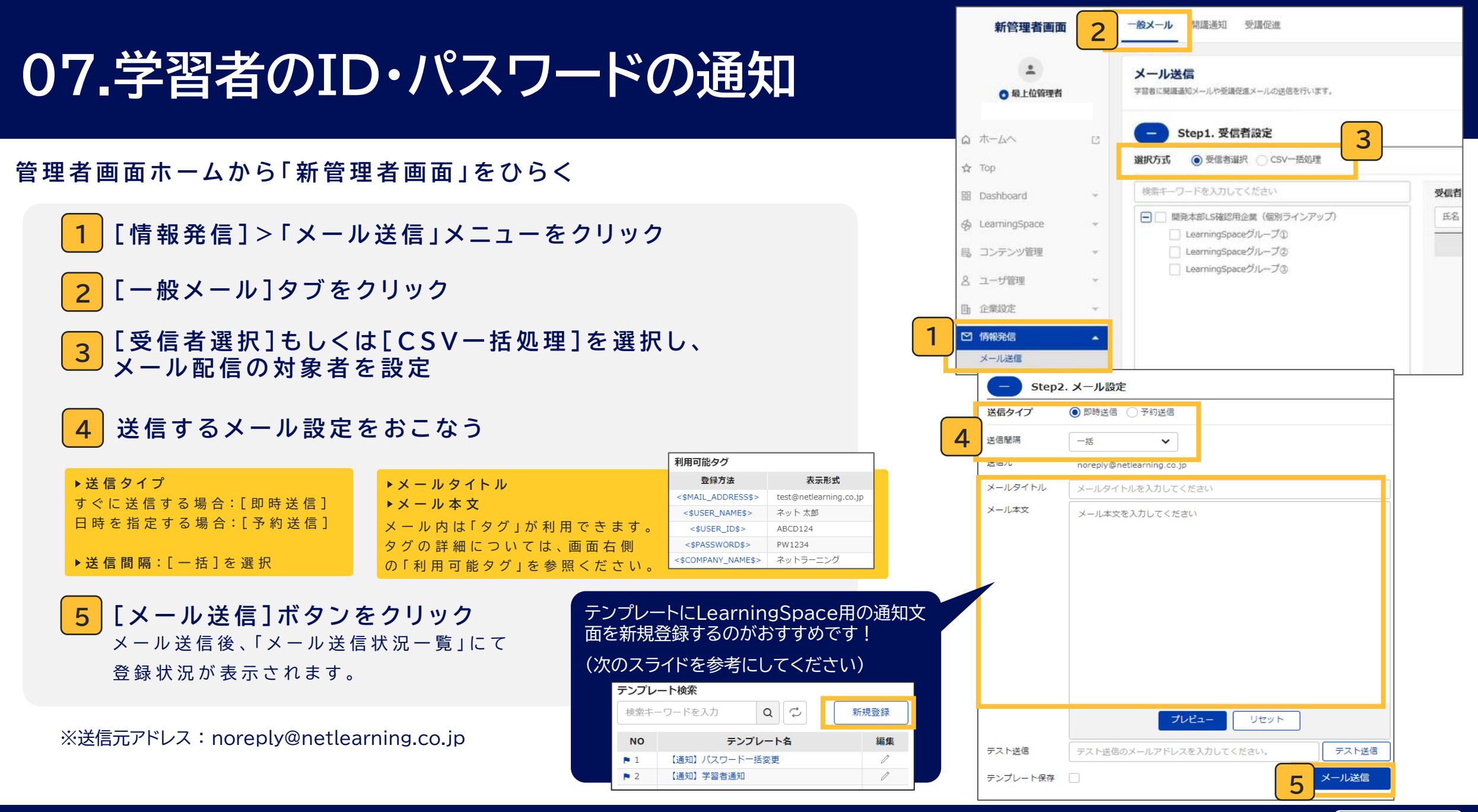

∫通知完了 ┨4

参考:メールテンプレートの登録方法

| 管理者画面ホームから「新管理者画面」をひらく         | 新管理者画面 《                                                                                             | - 般メール PHR2001 3                                                 | 調促進                                                                                 |                                                                     |                                                                                                    |                                                                                                    |                                                                               |         |
|--------------------------------|----------------------------------------------------------------------------------------------------|------------------------------------------------------------------|-------------------------------------------------------------------------------------|---------------------------------------------------------------------|----------------------------------------------------------------------------------------------------|----------------------------------------------------------------------------------------------------|-------------------------------------------------------------------------------|---------|
| 1 [情報発信]メニューをクリック              |                                                                                                    | メール送信           学習者に開催通知メールや受傷役進           +           Step1.受信者 | ×ールの送信を行います。<br><b>設定</b>                                                           |                                                                     |                                                                                                    |                                                                                                    |                                                                               |         |
| 2 [一般メール]タブをクリック               | ☆ Top<br>聞 Dashboard →                                                                               | - Step2.メール<br>送銀タイプ                                             | <b>設定</b><br>1948 - 予約送信                                                            |                                                                     |                                                                                                    |                                                                                                    |                                                                               |         |
| 3 テンプレート検索の[新規登録]をクリック         | Q         Leanning-space         マ           目。コンテンツ管理         マ           A         ユーザ管理         マ | 送信間隔 一括<br>送信元 NetLea<br>メールタイトル メール                             | ▼<br>ming <noreply@netlearning.co.jp><br/>タイトルを入力してください</noreply@netlearning.co.jp> |                                                                     |                                                                                                    |                                                                                                    | 2                                                                             | <b></b> |
| 4 テンプレート名・メールタイトル・メール本文<br>を入力 | <ul> <li>□ 使用性性</li> <li>○ 情報発信</li> <li>×ール送信</li> <li>お知らせ</li> </ul>                              | 1 ×                                                              | 本文を入力してください                                                                         | 利用可能与グ<br>登録方法<br><\$MAIL_ADDRESS\$><br><\$USER_NAME\$><br>ER_ID\$> | 表示形式<br>test@netlearning.co<br>ネット太郎<br>ABCD124                                                                                                    | テンプレート検索           検索キーワードを入力           NO           ▶ 1         (通知) 学習者           ▶ 2         (通知) パスワ | Q<br>テンプレート名<br>1<br>1<br>1<br>1<br>1<br>1<br>1<br>1<br>1<br>1<br>1<br>1<br>1 |         |
| 5 保存                           |                                                                                                    | <b>テンプレー</b><br>テンプレート<br>メールタイト                                 | - <b>ト登録</b> ペ デンプレート名を入力してください パレ メールタイトルを入力してください                                 | 4                                                                   |                                                                                                    | ×                                                                                                    |                                                                               |         |
|                                |                                                                                                    | メール本文                                                            | メール本文を入力してください                                                                      | 3 <b>  </b>    <br>     <br>                                        | PBBクグ      DBカ法      DBカ法      DBカ法      DDカン      DSER、NAME\$>      I      JJSER、NAME\$>      I      JJSER、NAME\$>      I      ALAODERSS\$>      I      ALAODERSS      I      ALAODERSS      I      ALAODERSS      I      I      ALAODERSS      I      I      ALAODERSS      I      I      ALAODERSS      I      I | 表示形式 test@netlearning.co.jp ネット 太郎 ABCD124 PW1234 ネットラーニング SJ を押下してください。 Sdテストンメールにて、選択 アチョーコン           |                                                                               |         |
|                                |                                                                                                    |                                                                  | 5 #                                                                                 | ルー<br>リセット                                                          | 「タグ」は、「表示形式」<br>:\$USER_NAME\$>選択時<br>                                                                                                    | で表示されます。<br>、「ネット 太郎」が表示                                                                                 |                                                                               |         |

### 参考:LearningSpace用 通知メール例

テンプレート名:【通知】学習者通知(LearningSpace)

件名:■<\$USER\_NAME\$>様へ LearningSpaceのご案内■

本文: <\$USER\_NAME\$>様 ------NetLearning

LearningSpace(eラーニング学び放題)についてご案内します。 約5分で簡単に学べるコースからじっくり学べるコースまで多様なコースをご用意しています。 自分に合ったコースを選び、スキルアップを目指しましょう!

1. ユーザIDとパスワード

■ユーザID <\$USER\_ID\$> ■パスワード <\$PASSWORD\$>

※セキュリティのため、パスワードはログイン後に変更されることをおすすめいたします。 ※ユーザIDおよびパスワードの使用および管理に関して、 責任を持ってお取り扱いいただき、第三者の不正使用等に十分ご配慮ください。

2.コース申し込みの手順

ログイン画面にアクセスし、ユーザIDとパスワードを入力してください。 https://nlp.netlearning.co.jp/ns/portal/default.aspx ↓ ログイン後、「マイルーム」または「LearningSpaceポータルサイト」に遷移します。 ※「マイルーム」に遷移する場合は「LearningSpace」のボタンをクリックしてください。 ↓ 「学び方ガイド」をご覧いただき、受講したいコースをお申し込みください。 3. サーバーメンテナンスのご案内

皆様に快適な学習環境を提供させていただくため、 下記の時間帯にサーバメンテナンスを行っております。

○●日次メンテナンス●○ 毎日 午前5時30分 ~ 午前6時30分
 まったく受講ができないということではございませんが、
 画面の表示が遅くなったり、テスト送信時にエラーが発生する可能性がございますので、
 一度しか受けられないテストなどを受験するのはお控えくださいますようお願い申し上げます。

○●月次メンテナンス●○ 毎月第2木曜日のみ 午前0時30分 ~ 午前6時30分 ホームページの閲覧・サービス申込、新パスワード発行機能によるユーザID・パスワードのご連絡、 各種画面へのログインなど、すべてのサービスがご利用いただけません。

### 08.管理者による受講指定の方法

※「自動ID発行」機能をご利用いただいている場合は、「受講指定(CSV一括)」からのみご利用いただけます。

LearningSpaceは「学習者が学びたいコースを自ら学べる」というだけでなく、

「組織(管理者)が学んでほしいコースを、まだ学んでいない学習者に受講指定する」ことも可能です。

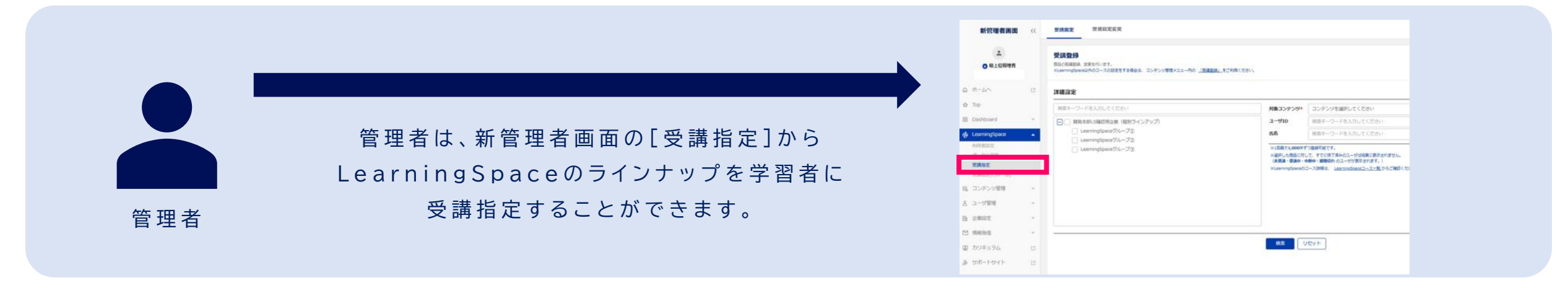

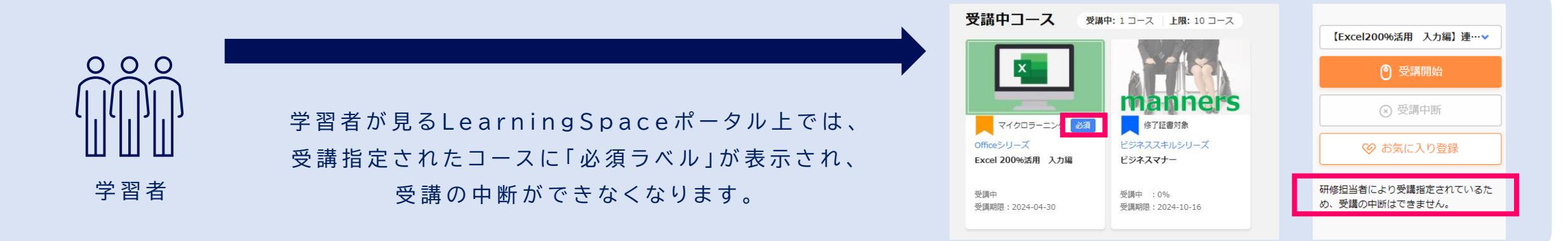

## 08.管理者による受講指定の方法

※「自動ID発行」機能をご利用いただいている場合は、「受講指定(CSV一括)」のみご利用いただけます。

目的に応じて、2つの受講指定の方法をご利用いただけます。

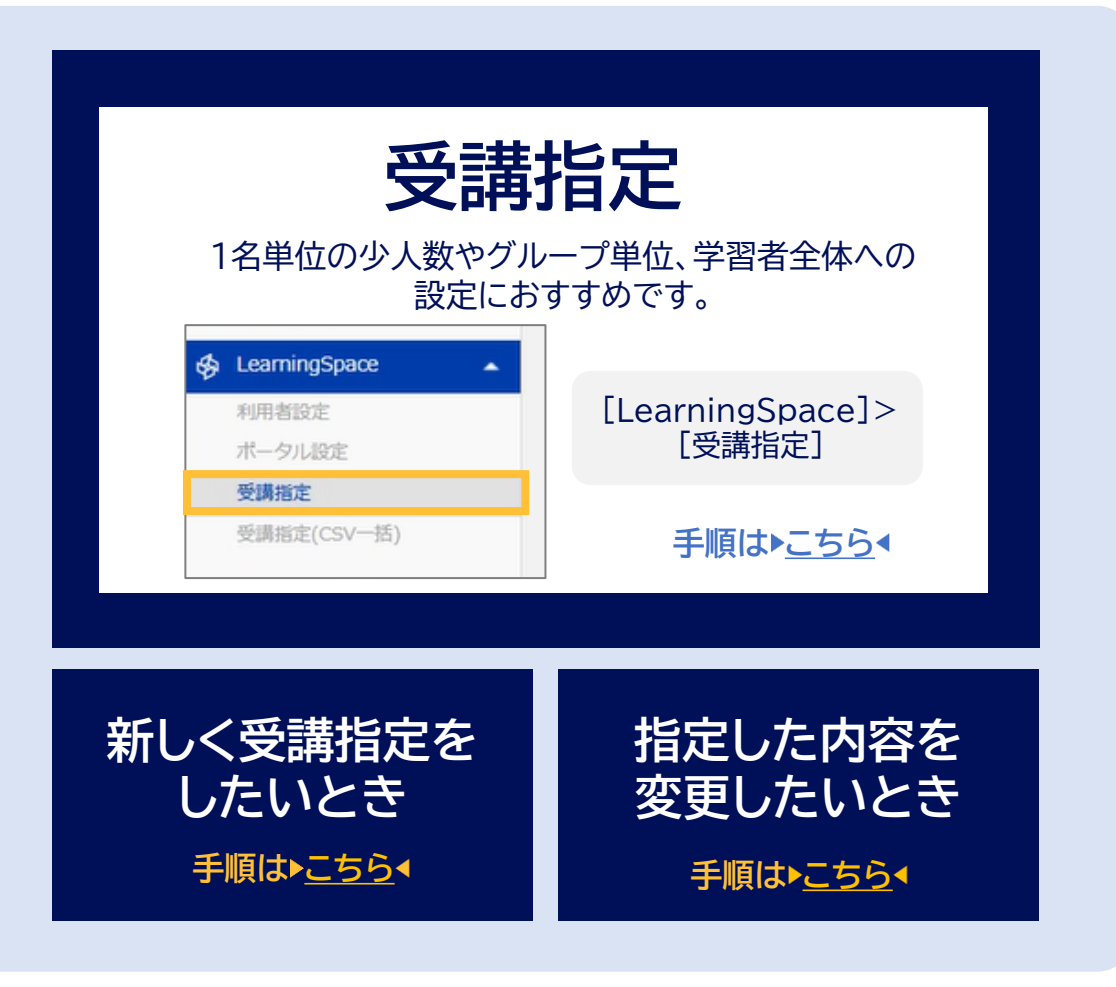

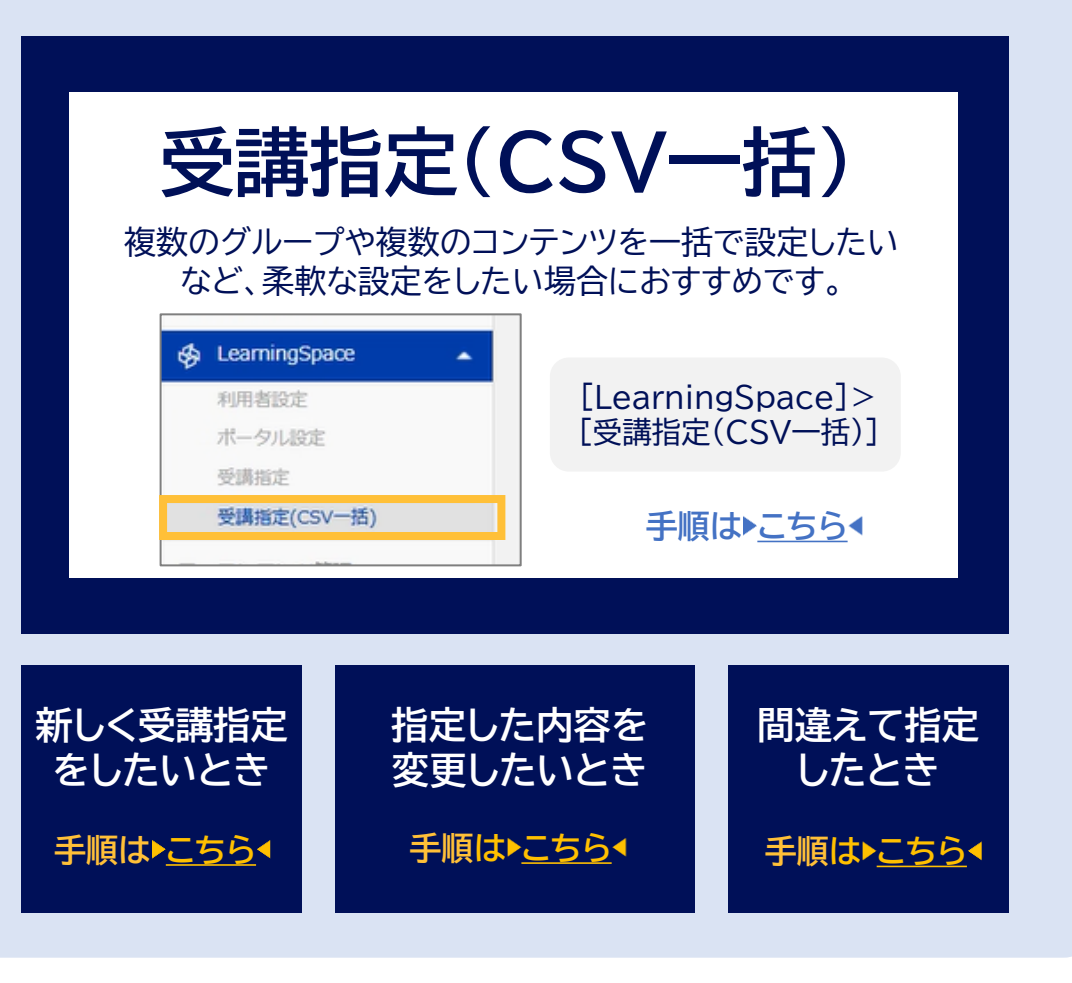

## 08-1.管理者による受講指定の方法

※ 「自動ID発行」機能をご利用いただいている場合は、「受講指定(CSV─括)」のみご利用いただけます。

#### 管理者画面ホームから「新管理者画面」をひらく

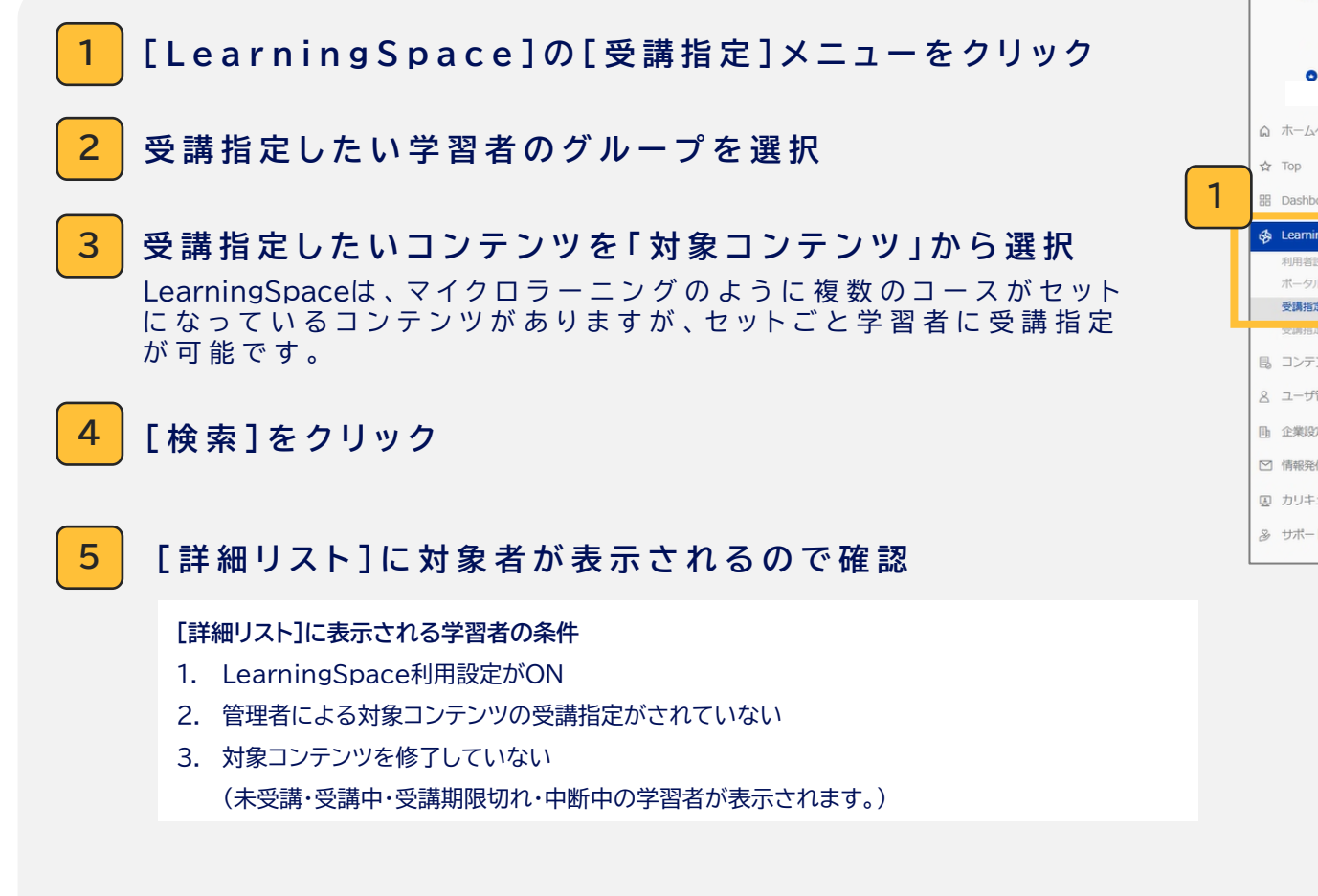

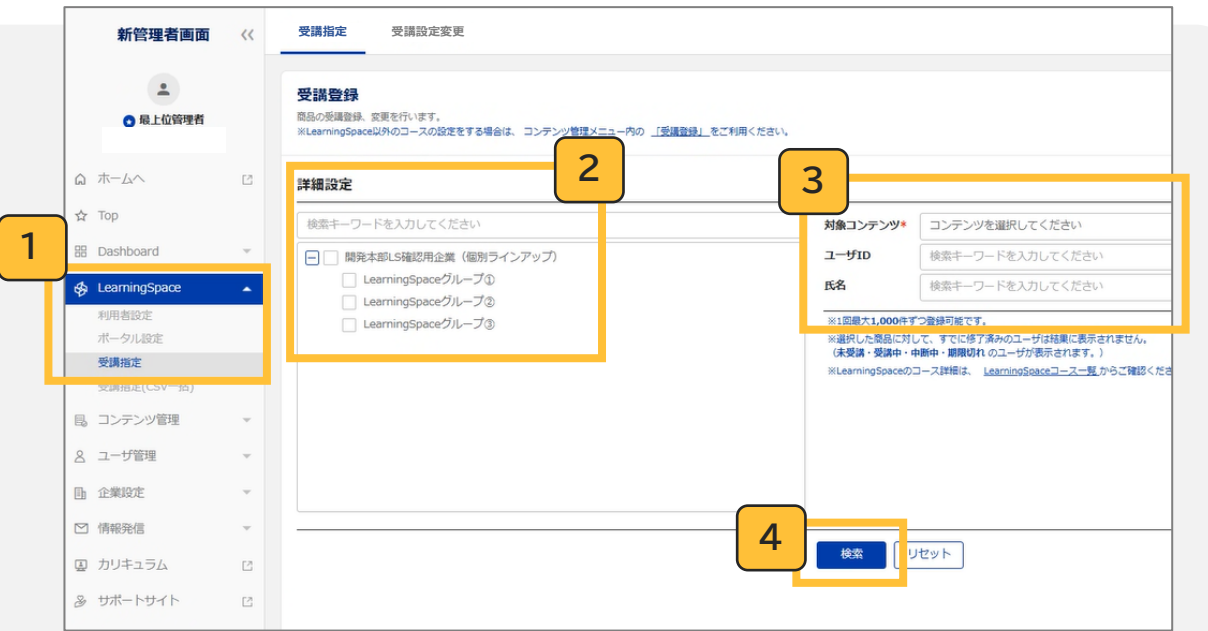

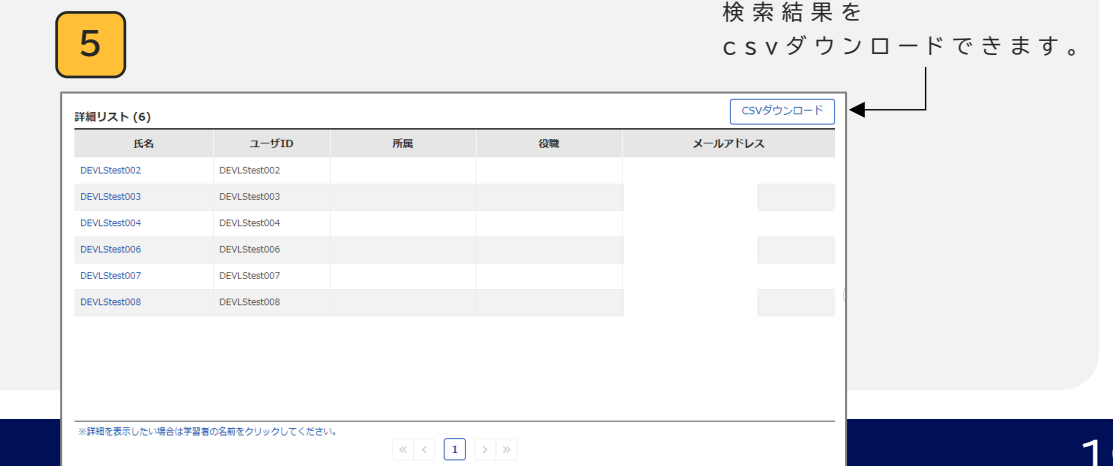

## 08-1.管理者による受講指定の方法

「自動ID発行」機能をご利用いただいている場合は、「受講指定(CSV一括)」のみご利用いただけます。

#### 詳細設定にて「受講期限」を設定

LearningSpaceのコンテンツの場合、受講開始日は実行日・閲覧期限は2051/1/1で固定となります。 ※受講期限日は、実行日から1年以内の期日を選択してください。

#### 学習者への通知有無を選択

チェックを入れた場合、以下のメールが対象の学習者へ自動送信されます。

送信元:NetLearning < noreply@netlearning.co.jp > 件名:<ユーザ氏名>様へ「<LearningSpace対象コンテンツ名称>」受講指定のご案内 メール本文:

※本メールは、ネットラーニングが提供するLearningSpaceの利用対象者の方にお送りしております。

<ユーザ名>様

6

LearningSpaceの以下のコースが、受講必須コースとして指定されました。

コース名: <LearningSpace対象コンテンツ名称> 受講期限:<受講開始日>~<受講期限日>

期限内にご受講を進めていただきますよう、よろしくお願いいたします。

ご不明な点等ございましたら、研修ご担当者様にお問い合わせください。

株式会社ネットラーニング https://www.netlearning.co.jp

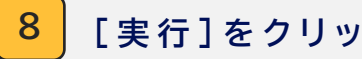

[実行]をクリック

| 詳細設定                          |                                                                       |
|-------------------------------|-----------------------------------------------------------------------|
| 受講開始日                         | 2024/04/17 ×                                                          |
| 受講期限                          | 日付選択                                                                  |
| 閲覧期限                          | 2051/01/01 × 🗰                                                        |
| 通知設定                          | ▼学習者へ通知を送る 7                                                          |
| ※学習者を確認                       | して実行ボタンを押して登録してください。                                                  |
| ※通知を行う場<br>が学習者に送信<br>ール送信」機能 | 合、実行後にコース名・受講期限のみ記載されたメール<br>されます。ログインURLやID等も通知したい場合は「メ<br>をご利用ください。 |
| ※LearningSpa<br>開始日は実行日       | ceのコースのため、受講期限のみ設定が可能です。受講<br>・閲覧期限は2051/1/1で固定となります。                 |
|                               | 実行 8                                                                  |

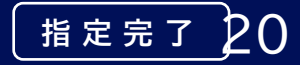

## 08-2. 受講指定した期間の変更方法

🕺 「自動ID発行」機能をご利用いただいている場合は、「受講指定(CSV一括)」のみご利用いただけます。

#### 管理者画面ホームから「新管理者画面」をひらく

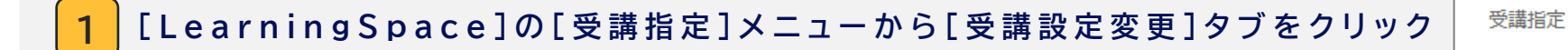

- 2 設定を変更したい学習者のグループを選択
- 3 設定を変更したいコンテンツを「受講コンテンツ」から選択 修了状況や受講開始日など詳細条件で絞りこみをすることも可能です。
- 4 [検索]をクリックし、[詳細リスト]に対象者が表示されるので確認

#### 詳細設定にて「受講期限」を変更

LearningSpaceのコンテンツの場合、受講開始日は実行日・閲覧期限は2051/1/1で固定となります。 ※受講期限日は、実行日から1年以内の期日を選択してください。

#### 学習者への通知有無を選択

チェックを入れた場合、右記メールが対象の学習者へ自動送信されます。

送信元:NetLearning < noreply@netlearning.co.jp > 件名: <ユーザ氏名>様へ「<LearningSpace対象コンテンツ名称>」受講期限変更のご案内 メール本文: (右記)

[実行]をクリック

5

[詳細リスト]に表示される学習者の条件

- 1. LearningSpace利用設定がON
- 2. 対象コンテンツを管理者が受講指定している

受講設定変更

3. 【3 で絞り込みをしている場合】条件に合致している

※本メールは、「<LearningSpace対象コンテンツ名称>」の受講対象者の方にお送りしています。

<ユーザ名>様

以下のコースの期限が変更されました。

■コース名:<LearningSpace対象コンテンツ名称> ■変更後の受講期間:<受講期限日> ■変更後の閲覧期限:<閲覧期限日>

期限内にご受講を進めていただきますよう、よろしくお願いいたします。

ご不明な点等ございましたら、研修ご担当者様にお問い合わせください。

株式会社ネットラーニング https://www.netlearning.co.jp

## 08-3.管理者による受講指定の方法(CSV一括)

※ 「自動ID発行」機能をご利用いただいている場合は、「受講指定(CSV─括)」のみご利用いただけます。

管理者画面ホームから「新管理者画面」をひらく

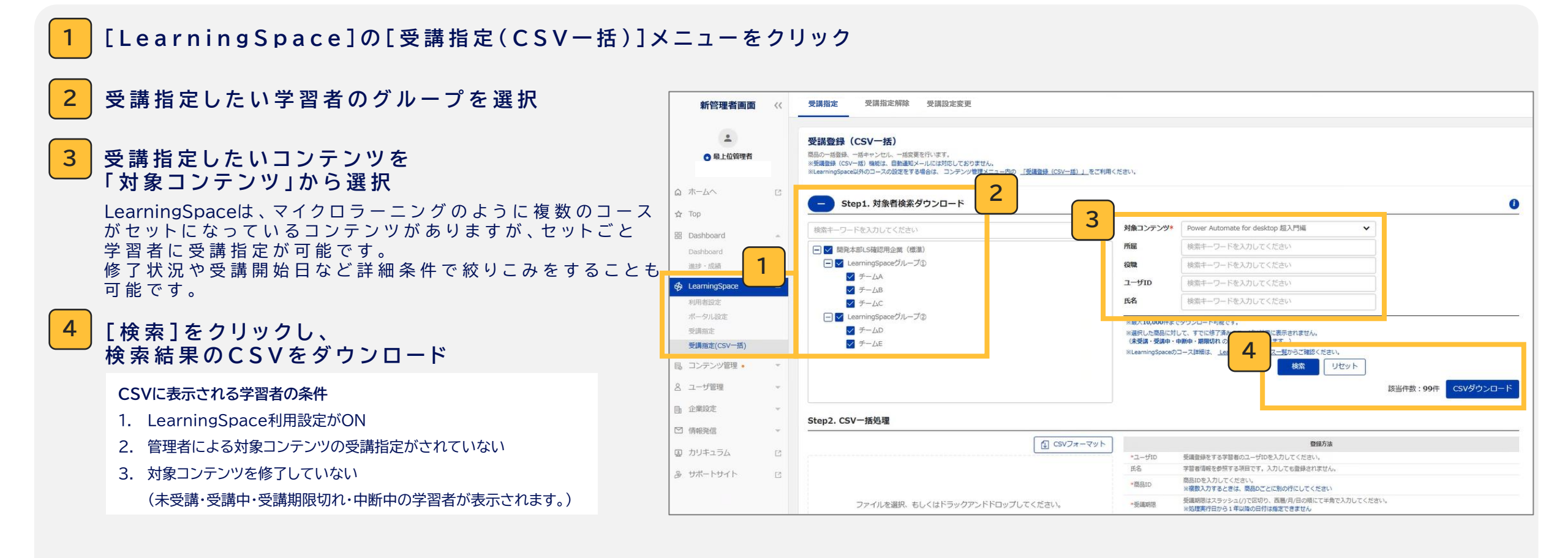

## 08-3.管理者による受講指定の方法(CSV一括)

🕻 「自動ID発行」機能をご利用いただいている場合は、「受講指定(CSV一括)」のみご利用いただけます。

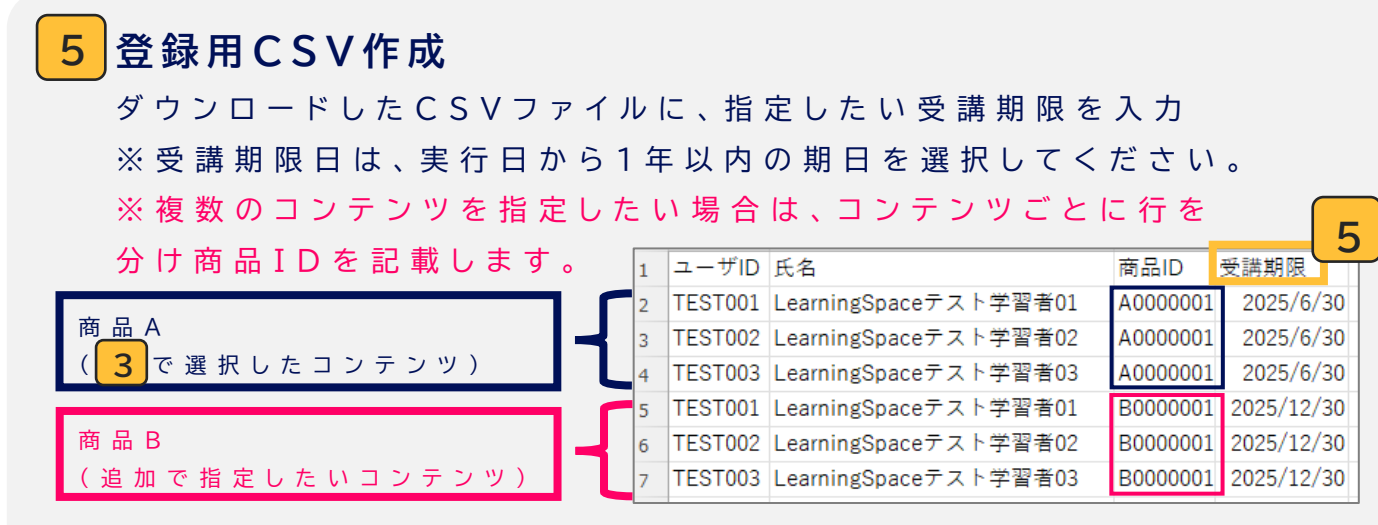

#### 登録用CSVファイルをアップロード

クリックして C S V ファイルを選択、もしくはドラッグアンドドロップします。 ファイルを選択しなおす場合は [キャンセル] ボタンをクリック。

※アップロードできるファイルはCSV形式のみです。

⑦ C S V の 文 字 コ ード 形 式(UTF-8/ Shift\_JIS) を 確 認 す る 方 法 は <u>こ ち ら</u>

#### [一括処理実行]ボタンをクリック

[Step3. 登録履歴一覧]を確認し、ステータスにエラーがなければ登録完了です。 エラーが発生した場合は、あらためて登録作業をおこないます。

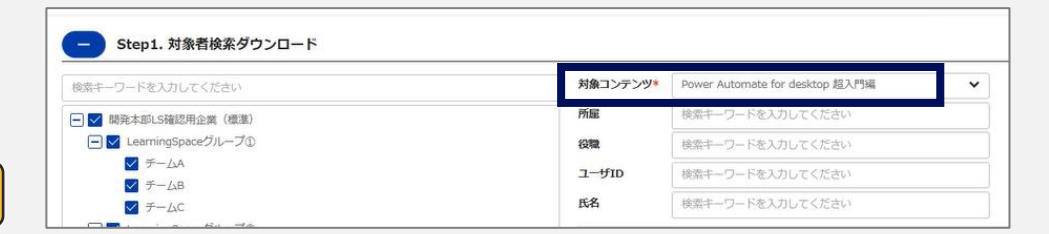

| 6         |                           |                    | [] CSVフォーマ | ット |
|-----------|---------------------------|--------------------|------------|----|
| ファイルを選択   | 1、もしくはドラックア               | ンドドロップし            | てください。     |    |
| 8         | 61回あたり最大 <b>100,000</b> 件 | Eで登録可能で<br>ift_JIS | 7 一括処理第    | 実行 |
| ステータ      | タス                        |                    |            |    |
| 登録実行済み    |                           | ] [                | ,<br>      |    |
| CSVチェック済∂ | ヶ(エラー)                    |                    |            |    |
|           |                           | $\geq$             | エラー        |    |

## 08-4.受講指定した期間の変更方法(CSV一括)

※ 「自動ID発行」機能をご利用いただいている場合は、「受講指定(CSV─括)」のみご利用いただけます。

#### 管理者画面ホームから「新管理者画面」をひらく

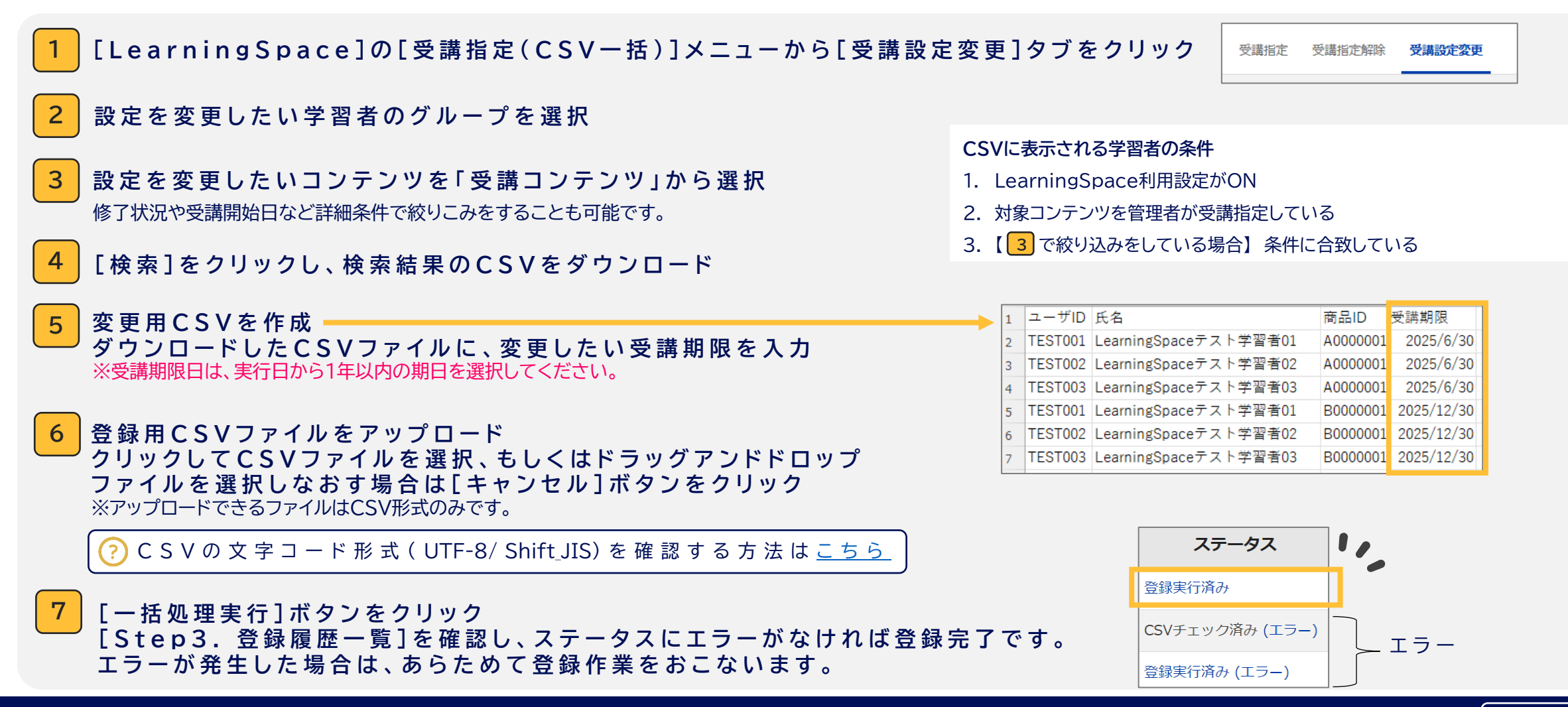

変更完了 24

## 08-5.受講指定の解除方法(CSV一括)

※ 本機能は、「受講指定(CSV−括)」にのみ対応しております。

※ 「自動ID発行」機能をご利用いただいている場合は、「受講指定(CSV一括)」のみご利用いただけます。

管理者画面ホームから「新管理者画面」をひらく

#### [LearningSpace]の[受講指定(CSV一括)]メニューをクリック

2 [受講指定解除]タブをクリック

- 3 設定を解除したい学習者のグループを選択
- 4 設定を解除したいコンテンツを 「受講コンテンツ」から選択 修了状況や受講開始日など詳細条件で絞りこみをすることも可能です。

#### | [検索]をクリックし、 検索結果のCSVをダウンロード

CSVに表示される学習者の条件

5

- 1. LearningSpace利用設定がON
- 2. 対象コンテンツを管理者が受講指定している
- 3. 【4 で絞り込みをしている場合】条件に合致している

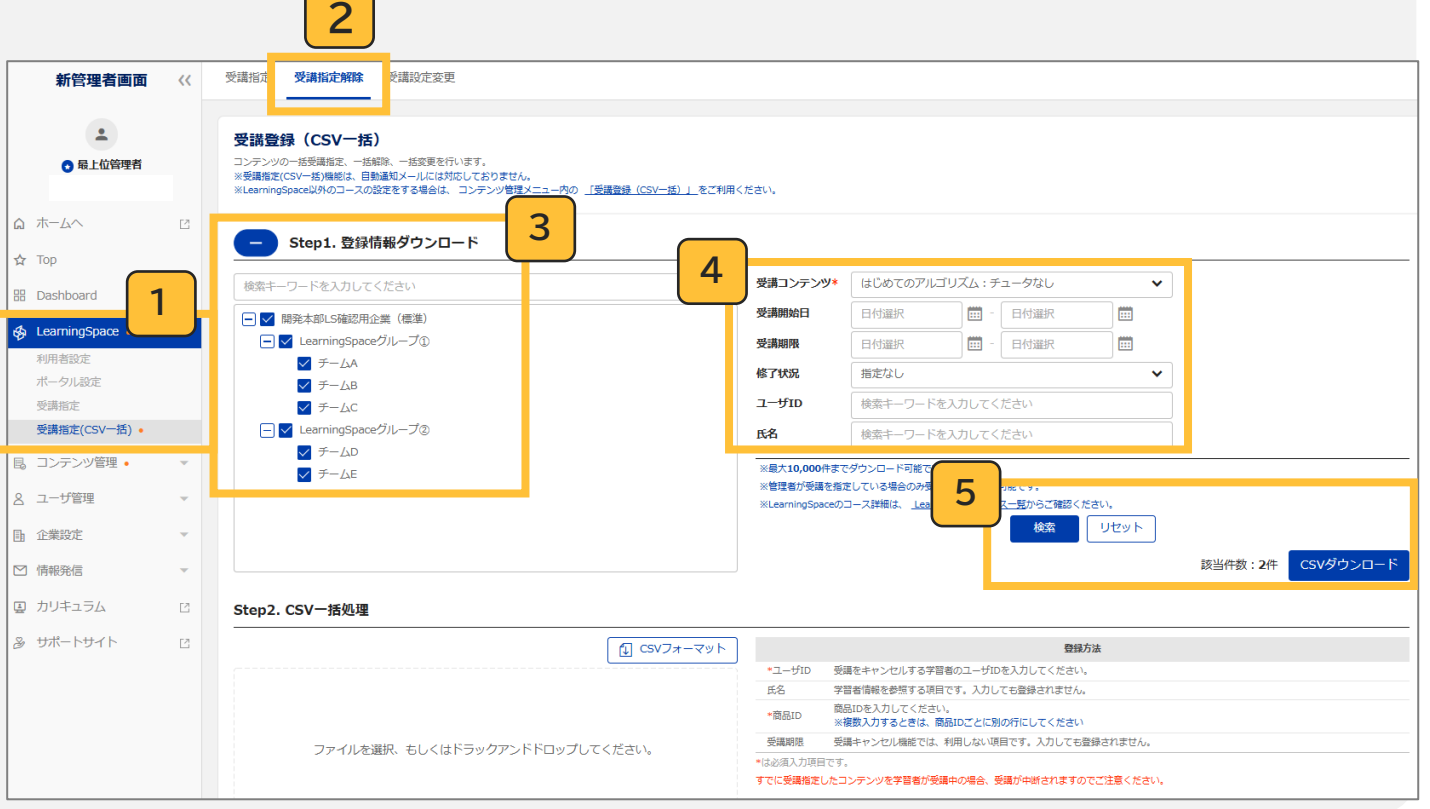

## 08-5.受講指定の解除方法(CSV一括)

★機能は、「受講指定(CSV─括)」にのみ対応しております。

☆「自動ID発行」機能をご利用いただいている場合は、「受講指定(CSV─括)」のみご利用いただけます。

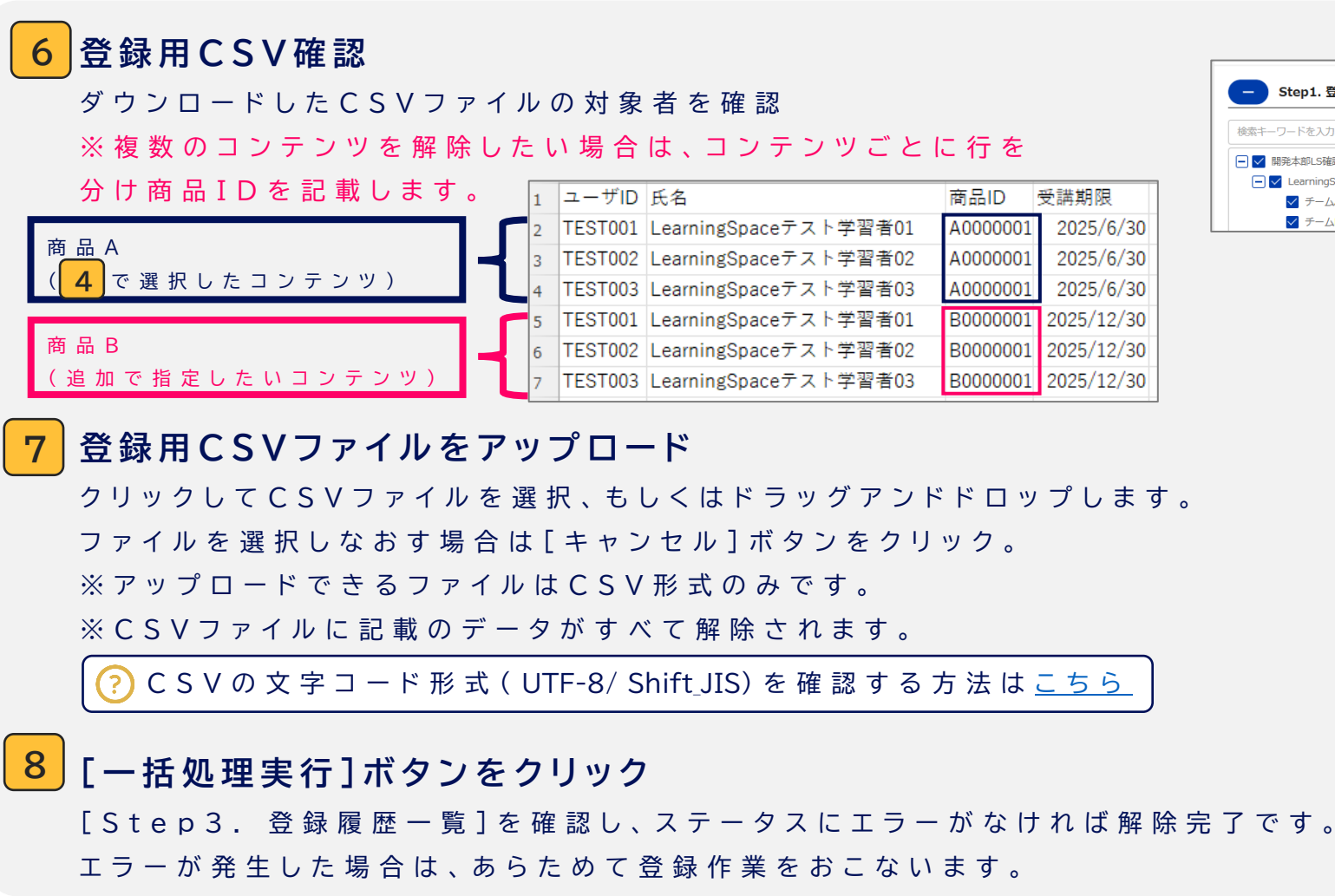

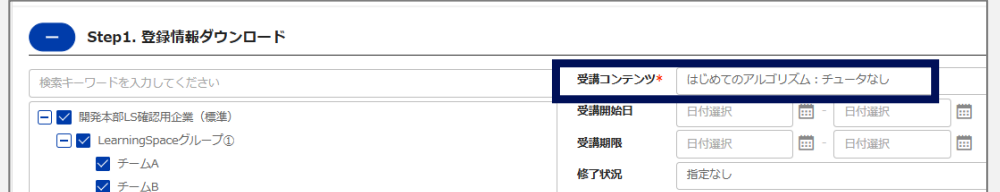

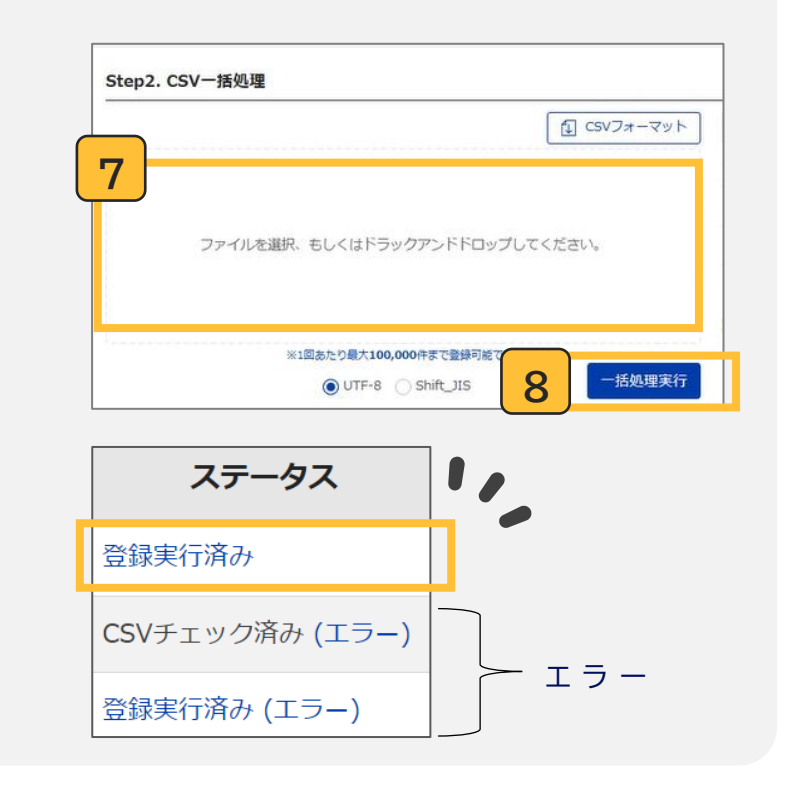

### <より詳しく管理画面の操作について知りたい時は…>

#### 各種操作をより詳細に確認したい場合は、新管理者画面左のメニューより「サポートサイト」をご利用ください。

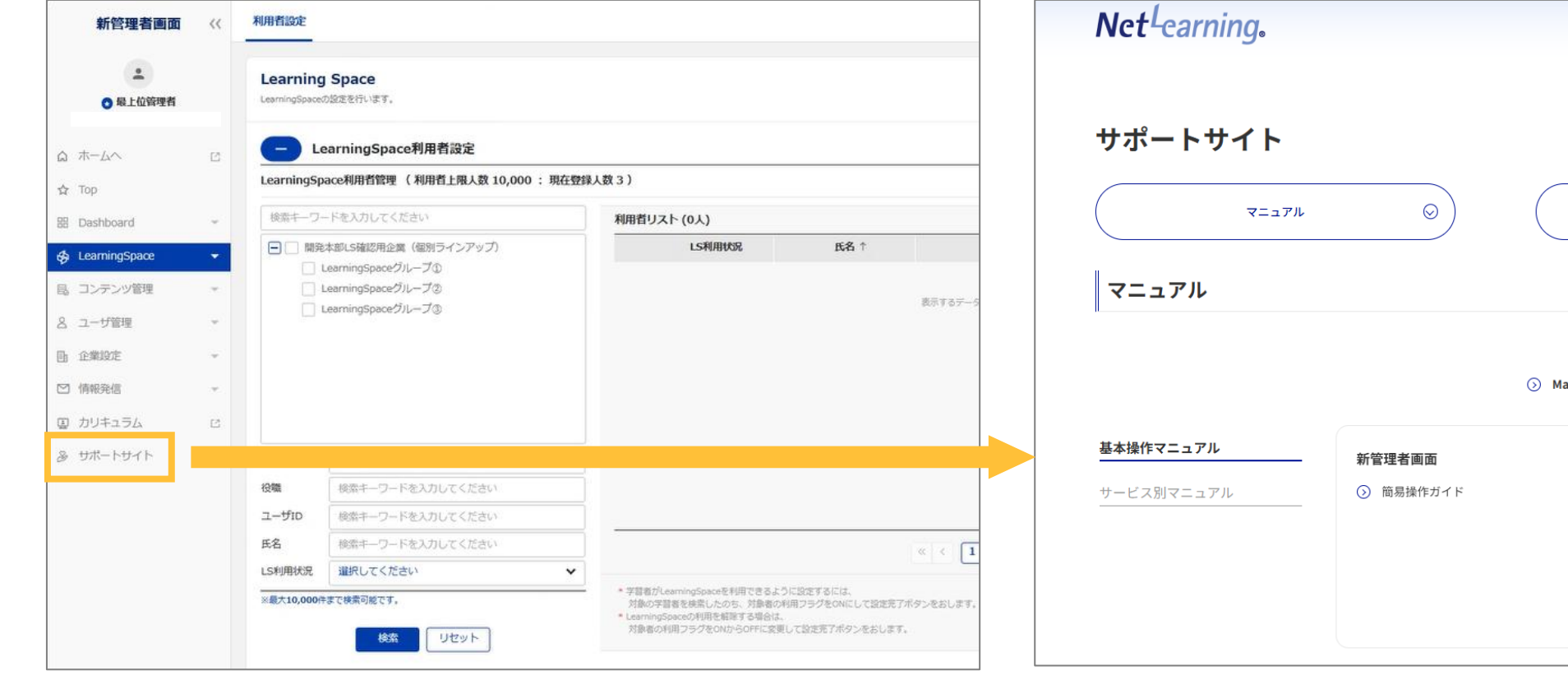

| t-carning.                        |                            |                                                                                                    |
|-----------------------------------|----------------------------|----------------------------------------------------------------------------------------------------|
| ポートサイト                            |                            |                                                                                                    |
| マニュアル                             | $\odot$                    | よくあるご質問                                                                                                    |
|                                   |                            |                                                                                                    |
| ュアル                               |                            |                                                                                                    |
| ニュアル                              |                            | <ul> <li>         ・         ・         ・</li></ul>                                                                                                    |
| ニ <b>ュアル</b><br>作マニュアル            | 新管理者画面                     | <ul> <li>シ 学習管理の流れ(管理者基本ガイド)</li> <li>シ Manager Guide English ver</li> <li>シ Manager Guide 中文 ver</li> <li>管理者/コース/グループ管理</li> </ul>                                                           |
| . <b>ユアル</b><br>作マニュアル<br>ス別マニュアル | <b>新管理者画面</b><br>② 簡易操作ガイド | <ul> <li>         ・         ・         ・</li></ul>                                                                                                    |
| <b>ニュアル</b><br>作マニュアル<br>ス別マニュアル  | <b>新管理者画面</b><br>③ 簡易操作ガイド | <ul> <li>シ 学習管理の流れ(管理者基本ガイド)</li> <li>ふ Manager Guide English ver</li> <li>ふ Manager Guide 中文 ver</li> </ul>                                                                                   |
| <b>ニュアル</b><br>作マニュアル<br>ス別マニュアル  | <b>新管理者画面</b><br>② 簡易操作ガイド | <ul> <li>・ 学習管理の流れ(管理者基本ガイド)</li> <li>・ Manager Guide English ver</li> <li>・ Manager Guide 中文 ver</li> <li>・ 管理者/コース/グループ管理</li> <li>・ 管理者種別・操作権限</li> <li>・ 管理者管理</li> <li>・ コース管理</li> </ul> |

## 09.おすすめシリーズの設定

### おすすめシリーズの設定

#### 学習者におすすめしたいシリーズを設定し、LearningSpaceポータル上に表示させることができます。

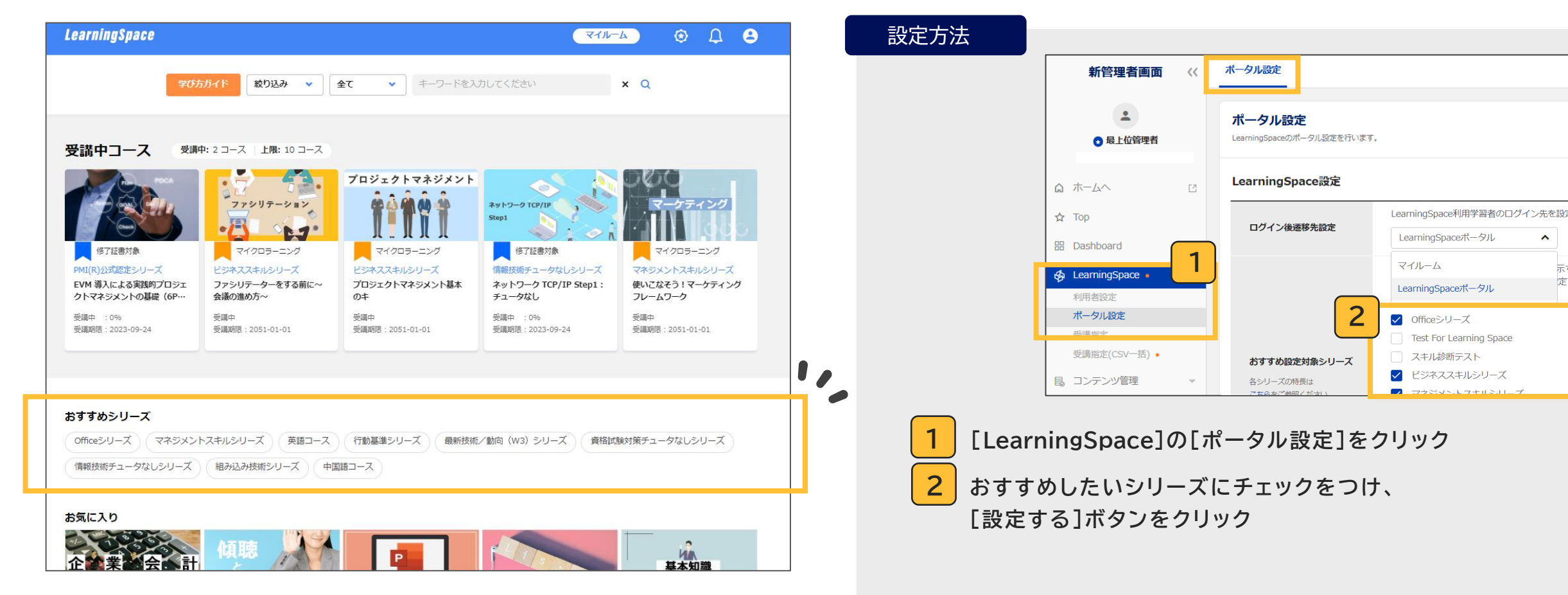

^

## 10.FAQ

#### Q.学習者を登録する時のユーザID設定に必要になる「企業識別子」が分かりません。

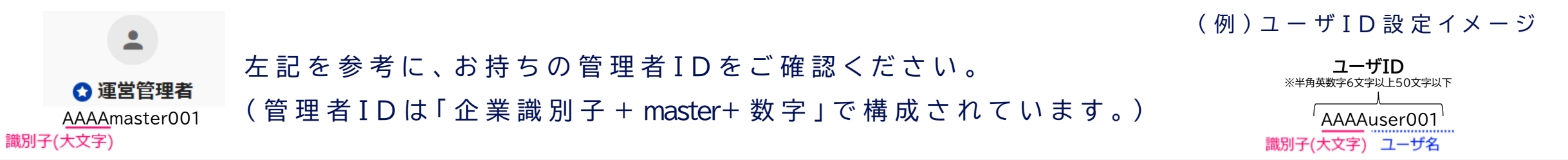

#### Q.登録されているグループを確認したいです。

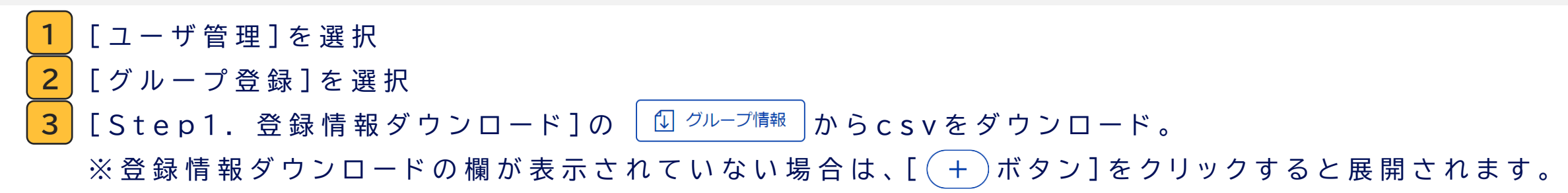

➡csvから現在登録されているグループを確認することができます。

| 新管理者画面      | ] [ |                                |     |                |
|-------------|-----|--------------------------------|-----|----------------|
| <b>.</b>    |     | 学習者登録学習者 2 グループ登録 グループ  一プ  削除 |     |                |
| 通営管理者       |     |                                |     | · 正未<br>! 開発本部 |
|             |     |                                |     |                |
| B Dashboard |     | ① グループ情報                       | 所属  |                |
|             |     | 検索キーワードを入力してください               | 役職  |                |
| 8 ユーザ管理 1   |     | - LearningSpaceデモ企業            | ユーザ | •              |
| ユーザ管理       |     |                                |     |                |

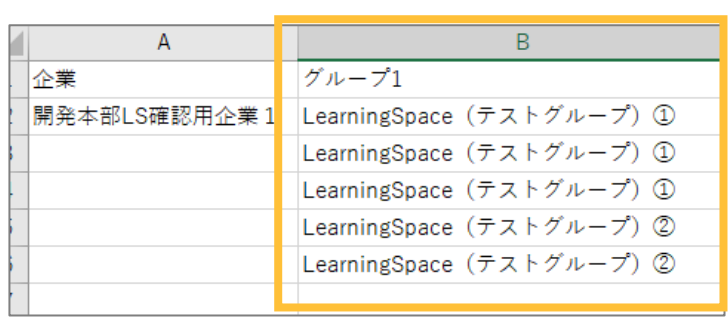

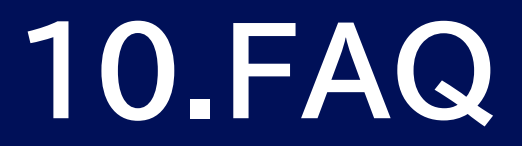

Q.学習者を登録するcsvをアップロードする際に、UTF-8とShift\_JISのどちらを選択すればよいか分かりません。 登録用に準備したcsvファイルの文字コード形式を確認し、同じ形式を選択してアップロードしてください。 文字コード形式の確認方法は以下を参考にしてください。

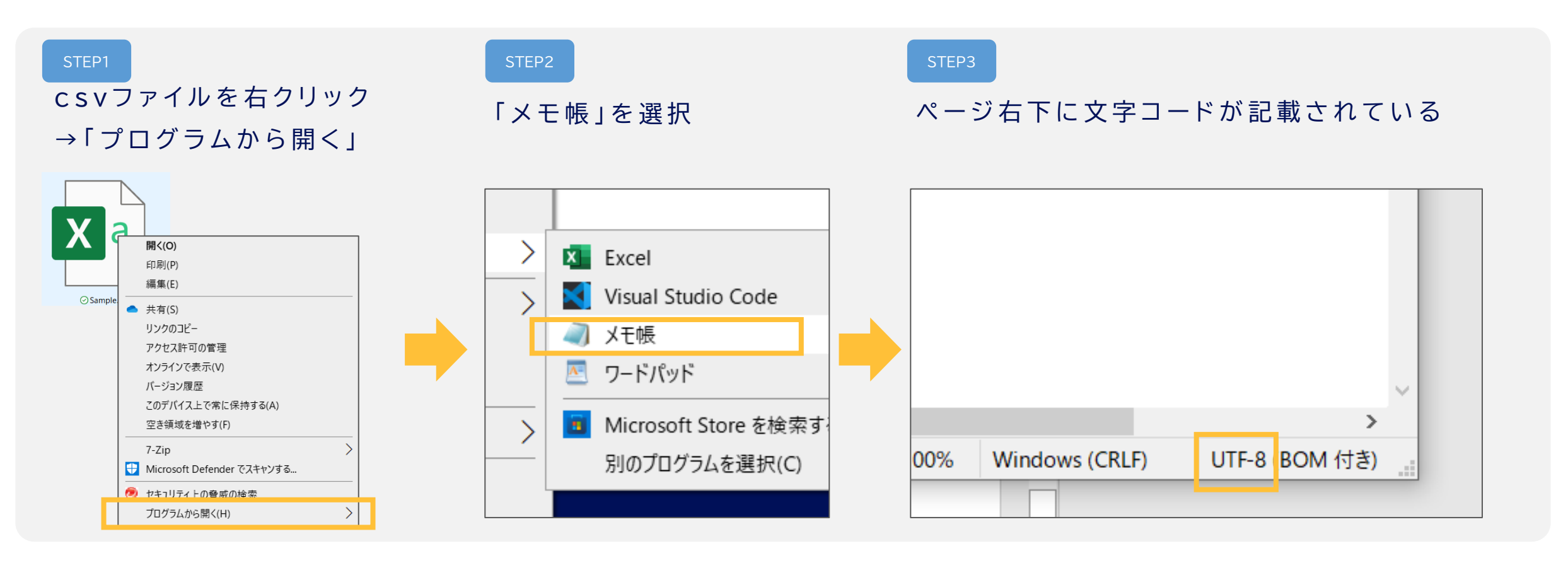

## 10.FAQ

Q. ネットラーニングに依頼が必要なことは何ですか?

以下をご希望の場合は、ネットラーニングへの依頼が必要となります。

「 登 録 情 報 入 力 フォーム」 ま た は 「 変 更 削 除 依 頼 入 力 フォーム」 を register@netlearning.co.jp宛 に ご 提 出 く だ さ い 。

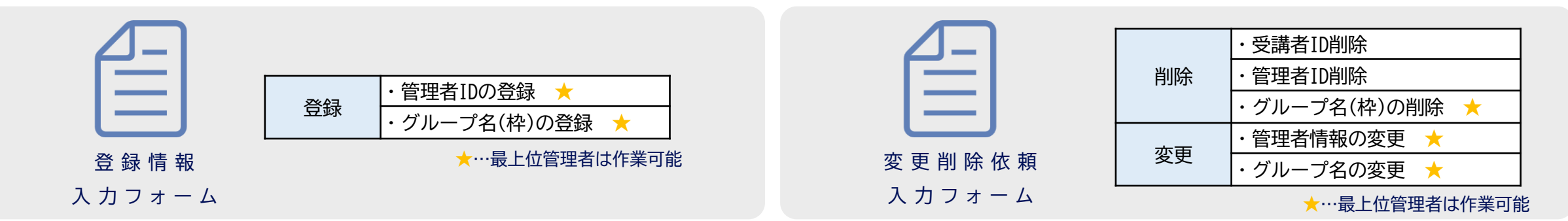

なお、以下の作業は企業ご担当者(管理者)様にて実施いただく必要がございます。

|             |                      |        | 権     | 限            |              |
|-------------|----------------------|--------|-------|--------------|--------------|
|             |                      | 最上位管理者 | 運営管理者 | グループ管理者(上級)  | グループ管理者      |
| <u>ج</u> مع | 受講者IDの登録             | 0      | 0     | 〇<br>※グループ限定 | ×            |
| 豆球          | LearningSpace利用者設定   | 0      | 0     | 〇<br>※グループ限定 | ×            |
| 亦五          | 受講者情報の変更             | 0      | 0     | 〇<br>※グループ限定 | 〇<br>※グループ限定 |
| 发史          | グループに紐づいている受講者の変更・解除 | 0      | 0     | 〇<br>※グループ限定 | ×            |

## 10.FAQ

Q.コースの開講・閉講はどこで分かりますか?

以下にて、当月の開講情報・翌月の閉講情報を発信しております。 管理者様向け:管理者画面 information 受 講 者 様 向 け: LearningSpaceポータル 上の information

Q.コースが閉講した場合はどうなりますか?

<受講登録をしていない場合>

LearningSpaceポータル上には表示されなくなります。

#### <すでに受講登録している場合>

一部期限のみ短縮されますが、閉講後も引き続き期限内は受講が可能です。

|         |      | 通常                   | 閉講後         |
|---------|------|----------------------|-------------|
| 修了認定コース | 受講期限 | 6~12ヵ月<br>*コースにより異なる | 変更なし        |
|         | 閲覧期限 | 無期限                  | 閉講日から1年間に短縮 |
|         | 受講期限 | 無期限                  | 閉講日から1年間に短縮 |
|         | 閲覧期限 | 無期限                  | 閉講日から1年間に短縮 |

LearningSpaceをご利用の受講者様へ、

常に最新のコンテンツをご利用いただくための対応となりますので、ご理解のほどよろしくお願いいたします。

| 新管理者画面      | ~~ | Top<br>管理画園には、ユーザ管理やコンテンツ管理などさまざまな機能があります。ぜひご活用ください。                       |  |  |  |  |
|-------------|----|----------------------------------------------------------------------------|--|--|--|--|
| ● 最上位管理者    |    | Information                                                                |  |  |  |  |
|             | Ľ  | 2025.01.29 <b>おNらせ</b> LearningSpace ③ 1月開講コースのお知らせ 🖉                      |  |  |  |  |
| 🕁 Top       |    | 2025.01.15 オープンパッジ ()オープンパッジ仕様変更(授与メール再送信と管理者画面表示の仕様変更) 🕗                  |  |  |  |  |
| 🗄 Dashboard | •  | 2024.12.19 <b>アップデート</b> LearningSpace う LearningSpaceアップデート (受講期限の延長機能) 🖉 |  |  |  |  |
|             |    | Information                                                                |  |  |  |  |

() お知らせ一覧はこちら

2025.01.29

○ 【1月】 開講コースのご案内 🔂

32

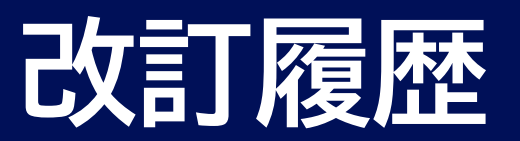

| 版数      | 発行日        | 改訂履歴                                                                           |
|---------|------------|--------------------------------------------------------------------------------|
| Ver1.0  | 2023/04/06 | 初版発行                                                                           |
| Ver1.1  | 2023/04/07 | Ver1.0に企業識別子の確認方法を追加                                                           |
| Ver1.2  | 2023/04/20 | Ver1.1の「06.学習者のID・パスワードの通知」に、「参考:メールテンプレートの登録方法」と「参考:LearningSpace用 通知メール例」を追加 |
| Ver1.3  | 2023/04/27 | Ver1.2の「05. LearningSpace利用者の設定」にLS利用設定の注意点を追加                                 |
| Ver2.0  | 2023/06/22 | 新管理画面アップデートに合わせた内容修正                                                           |
| Ver.2.1 | 2023/06/28 | 受講者様向けサポート動画のyoutubeリンク先を追加                                                    |
| Ver.2.2 | 2023/8/24  | 学習者登録に個別登録についての操作方法を追加                                                         |
| Ver.3.0 | 2024/4/25  | 「07. 管理者による受講指定の方法」(07-1.管理者による受講指定の方法/07-2.受講指定した期間の変更方法)を追加                  |
| Ver.3.1 | 2024/6/7   | 「補足.グループの作成方法」を追加                                                              |
| Ver.3.2 | 2024/6/24  | サポートサイトリリースに伴い、資料を修正                                                           |
| Ver.3.3 | 2024/8/19  | 学習者様向けLearningSpaceサポート動画の個別URLを削除・サポートコンテンツページへのURLを追加                        |
| Ver.3.4 | 2025/2/3   | 「07-1.管理者による受講指定の方法」「07-2. 受講指定した期間の変更方法」の受講期限日の設定箇所に、1年以内の注意書きを追記             |
| Ver.3.5 | 2025/6/12  | LearningSpaceメニューの新設、受講指定機能のCSV一括登録対応に伴う内容修正                                   |